# **MarcEdit** Introdução à ferramenta para tratamento de dados bibliográficos

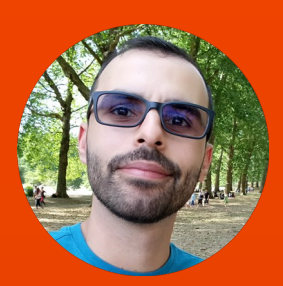

#### Fabrício Silva Assumpção

Biblioteca Universitária / UFSC fabricio.assumpcao@ufsc.br / fabricioassumpcao.com Biblioteconomia / FURG / 13 de maio de 2021 https://www.youtube.com/watch?v=NlSslJmEB-Q

#### Representação Descritiva: tendências, práticas e ensino

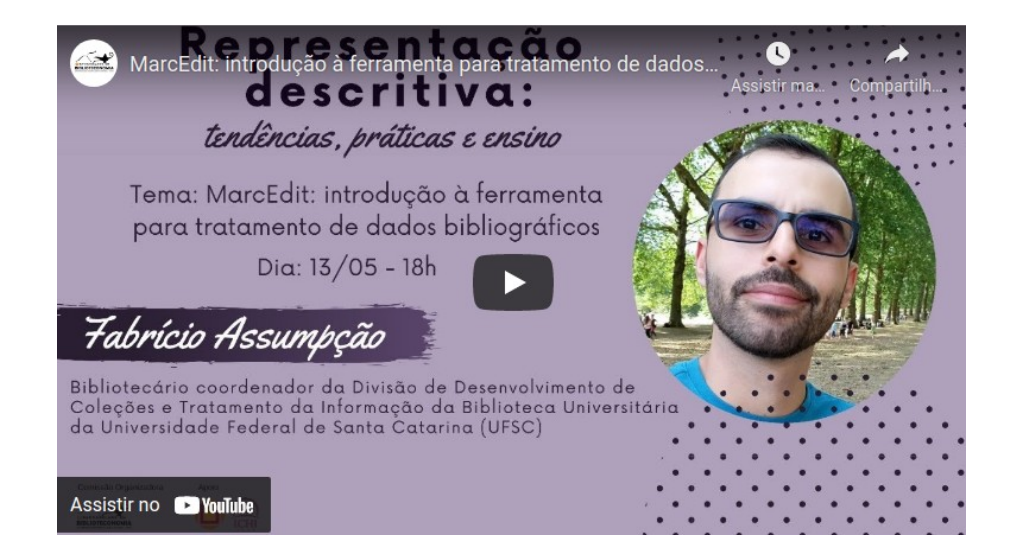

Esta apresentação foi realizada no evento **Representação Descritiva: tendências, práticas e ensino**, promovido pelo curso de Biblioteconomia da Universidade Federal do Rio Grande (FURG).

Assista à apresentação no endereço: https://www.youtube.com/watch?v=NlSslJmEB-Q

## Introdução

- MarcEdit
- Dados, metadados e codificação
- Possibilidades de uso
- Atividades!
- Leituras, tutoriais e guias

#### MarcEdit

- "Your complete free MARC editing utility"
  - Editar, coletar, converter, criar, etc.
     registros bibliográficos, autoridade, etc.

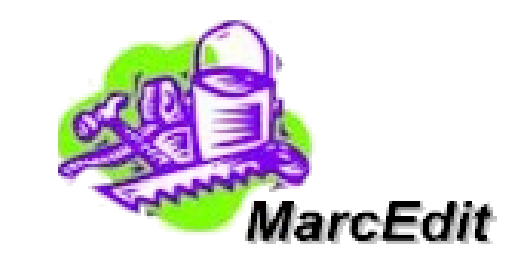

- Criado por Terry Reese
- Concebido em 1999 a partir de um projeto para a "limpeza" de uma bases de dados da Oregon State University. [About MarcEdit]
- Software gratuito com versões para Windows, MacOS e Linux
- marcedit.reeset.net

## Instalação do MarcEdit [1]

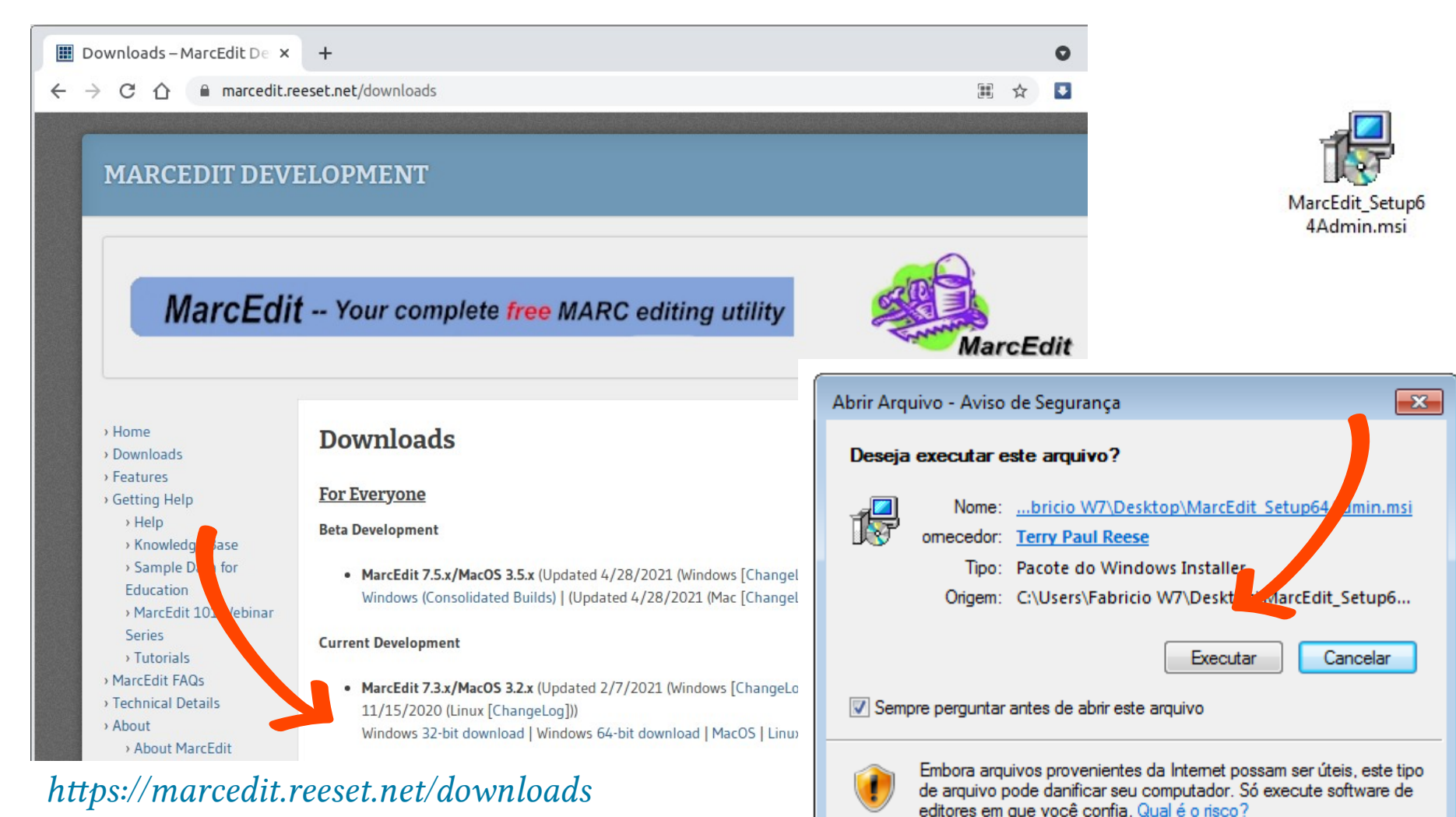

## Instalação do MarcEdit [2]

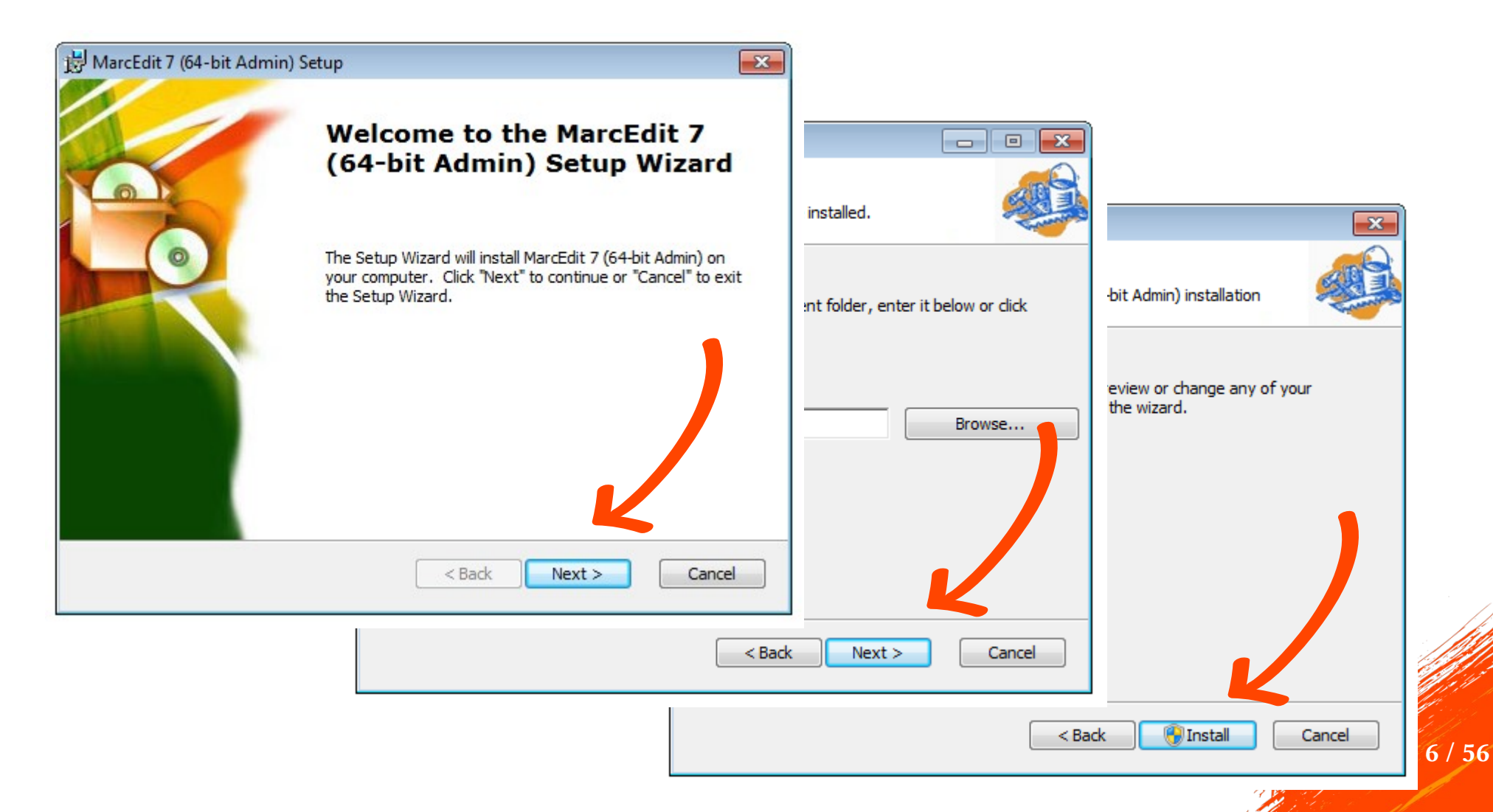

### Instalação do MarcEdit [3]

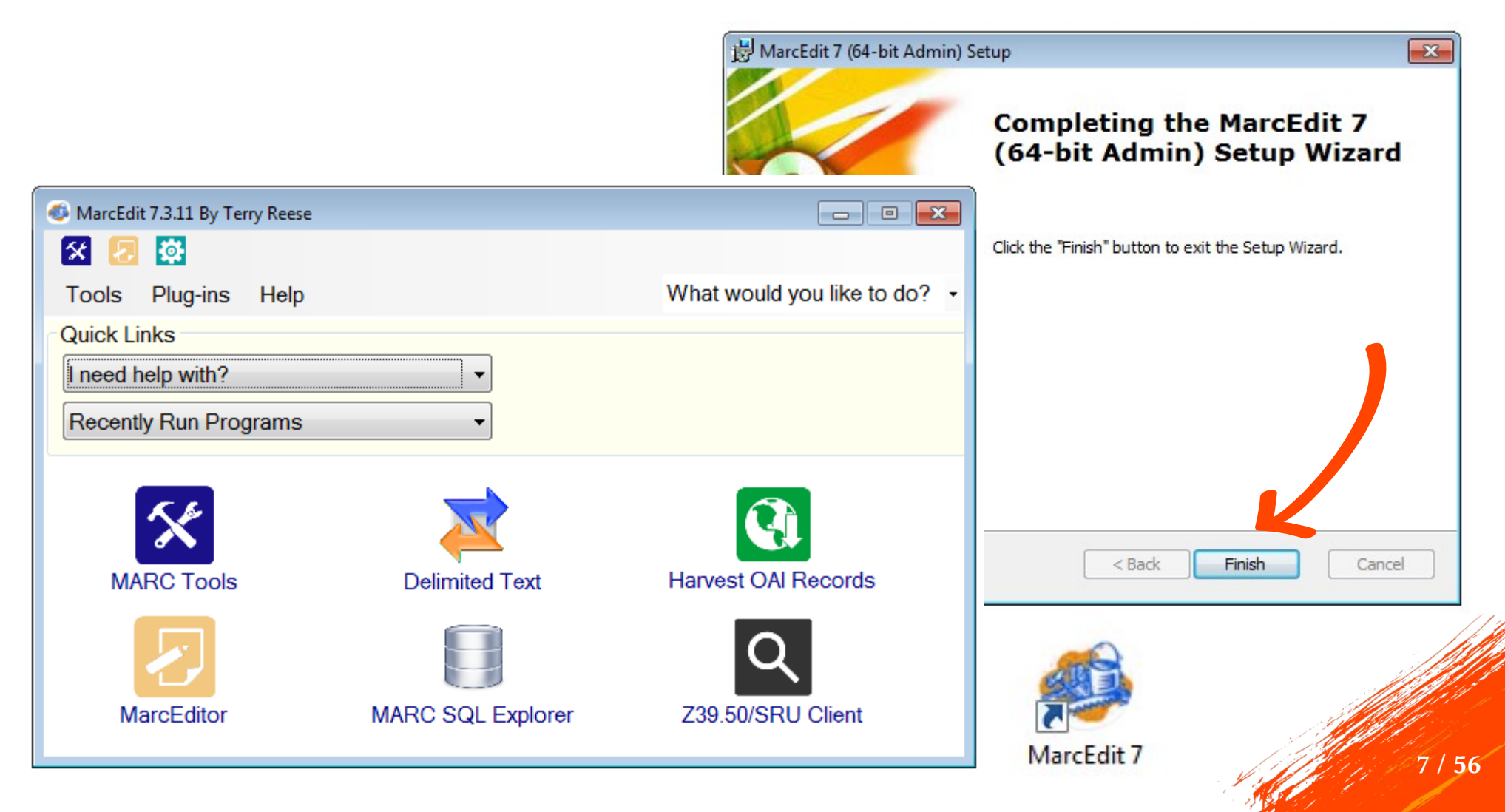

## Instalação do MarcEdit [4]

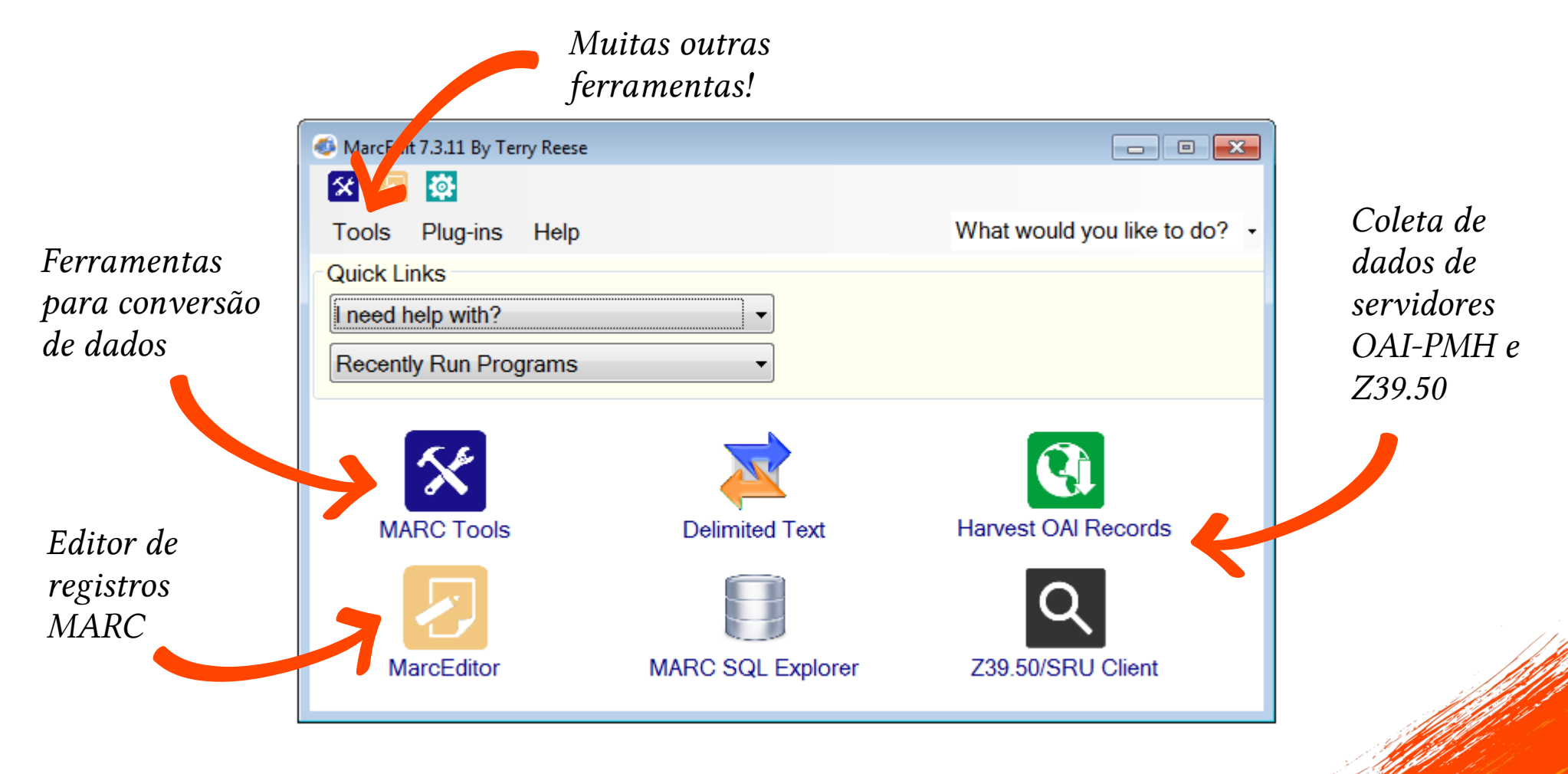

### "Formato" do MarcEdit

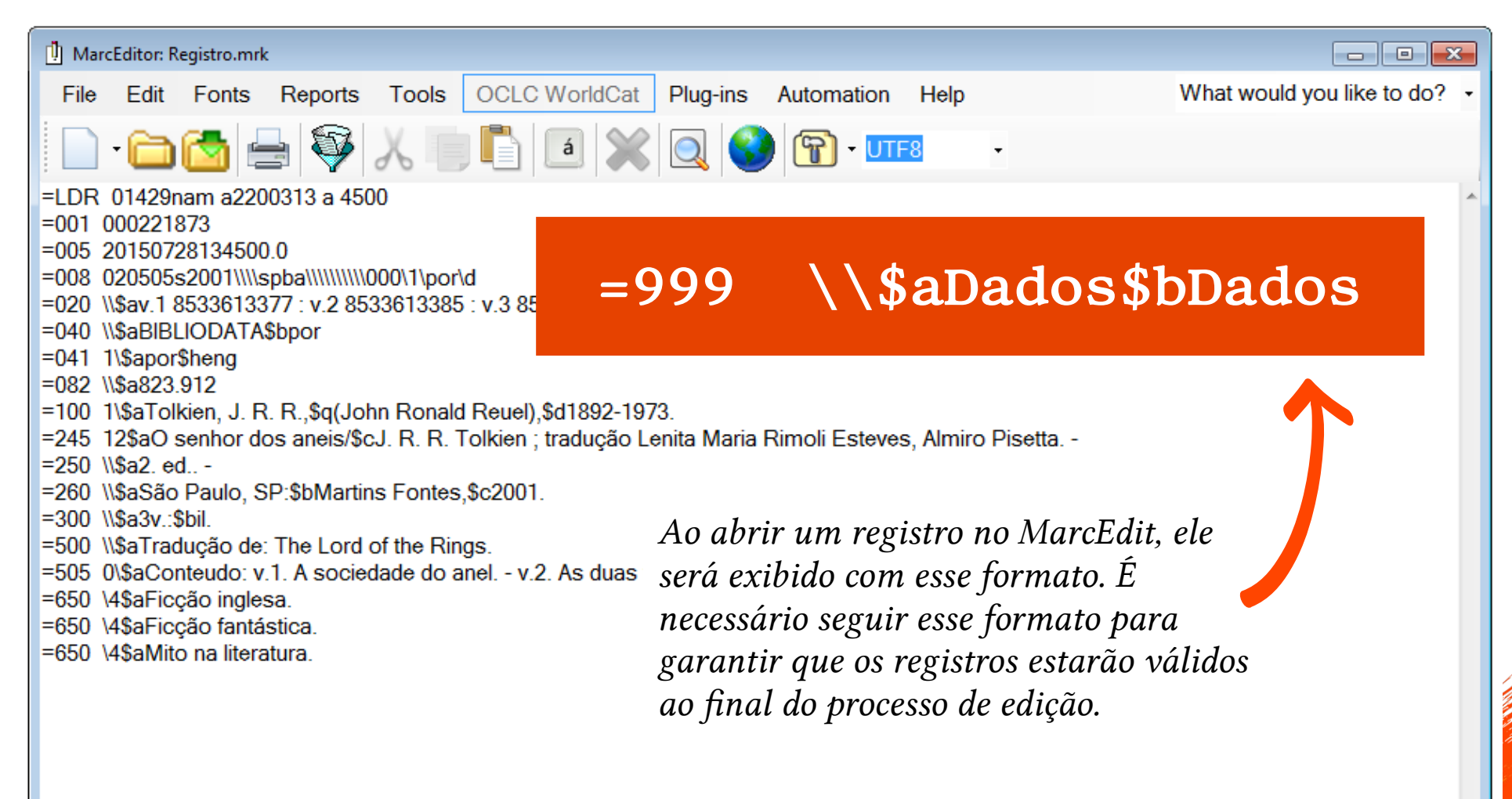

#### Dados, metadados e codificações

#### **Codificações** *ISO 2709, XML, CSV*

#### Metadados 245\$a, dc.title

#### Dados

O senhor dos anéis 00473cam a2200169 a 4500001000900000005001 080041000260200018000670820016000851000023 004500124250001200169260003500181300002900 26002456510032002711592244920100930102920. 2009 nyua 000 1 eng d a978038 00 a813/.54 222 1 aBrown, Dan, d1964- 14 a symbol : ba novel / cDan Brown. alst ed.

#### <marc:datafield tag="100" ind1="1" ind2=" ">

<marc:subfield code="a">Brown, Dan,</marc:sub <marc:subfield code="d">1964-</marc:subfield> </marc:datafield>

<marc:datafieldtag="245" ind1="1" ind2="4">

<marc:subfield code="a">The lost symbol :</mar <marc:subfield code="b">a novel /</marc:subfie <marc:subfield code="c">Dan Brown.</marc:subfield code="c">

c D dc.contributor.author[] dc.contributor.institution[] dc.id Paupitz, R. [UNESP]|| Universidade Estadual P# 095 Ferraz, Fabio H. [UNE\$ Universidade Estadual P# 147 Deienno, Rogerio||Ne\$ SW Res Inst||Charles Un 0004 Hamamoto Filho, Pedr Universidade Estadual P# 1510

<dcvalue element="contributor" qualifier="author">Paupi </dcvalue>

<dcvalue element="contributor" qualifier="author">Autre S.</dcvalue>

<dcvalue element="contributor" qualifier="institution">Ur Estadual Paulista (UNESP)</dcvalue>

<dcvalue element="contributor" qualifier="institution">Ur
Estadual de Campinas (UNICAMP)</dcvalue>

<dcvalue element="date" gualifier="issued">2013-01-25

#### **Como o MarcEdit funciona?**

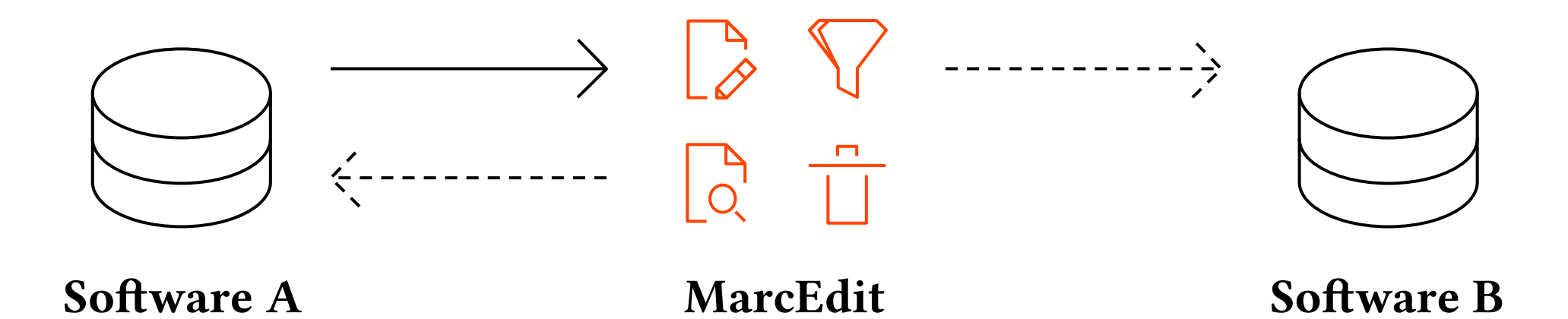

#### Possibilidades de uso do MarcEdit [1]

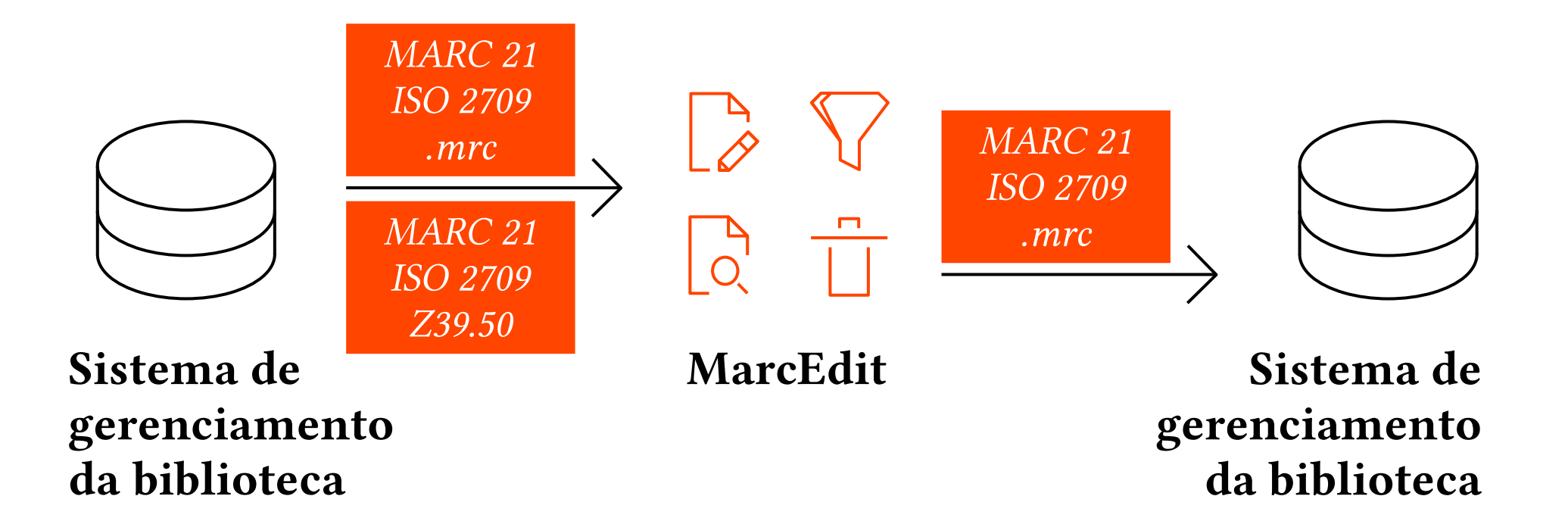

#### Possibilidades de uso do MarcEdit [2]

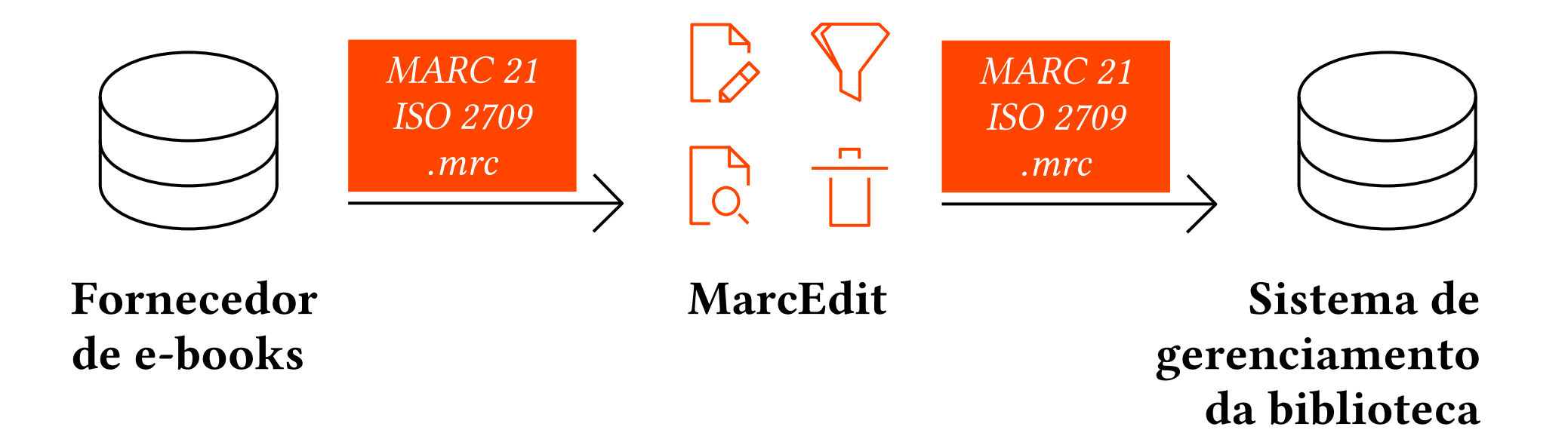

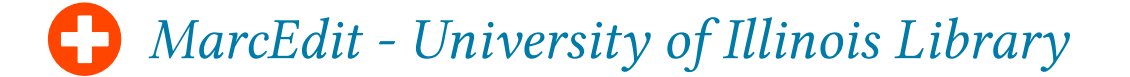

#### Possibilidades de uso do MarcEdit [3]

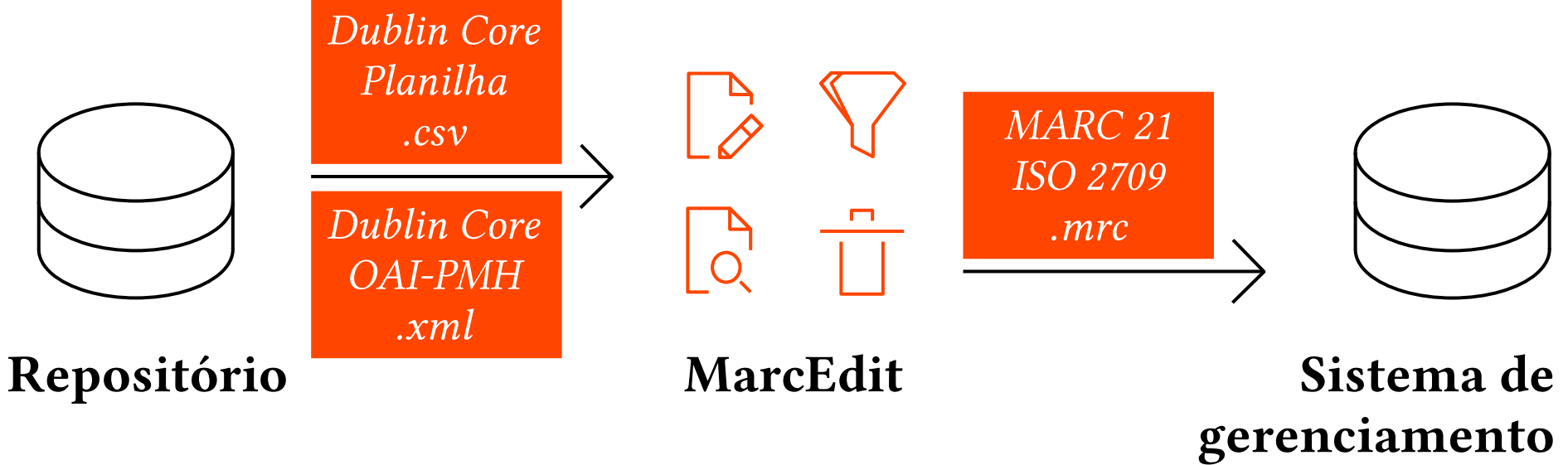

da biblioteca

### Possibilidades de uso do MarcEdit [4]

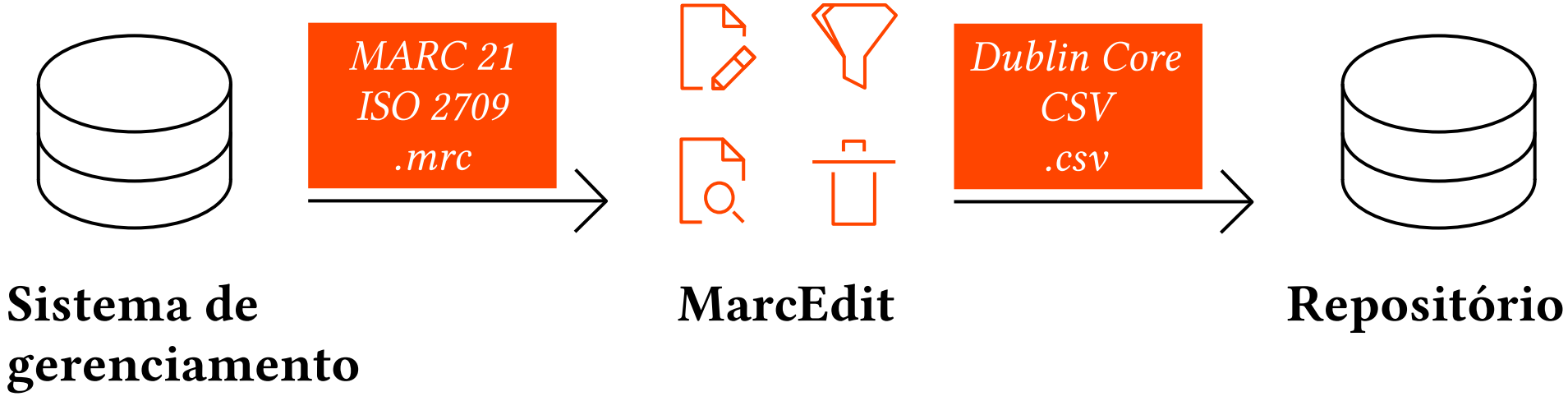

da biblioteca

A conversão de registros na implantação de repositórios institucionais: o caso do Repositório Institucional UNESP

#### Possibilidades de uso do MarcEdit [5]

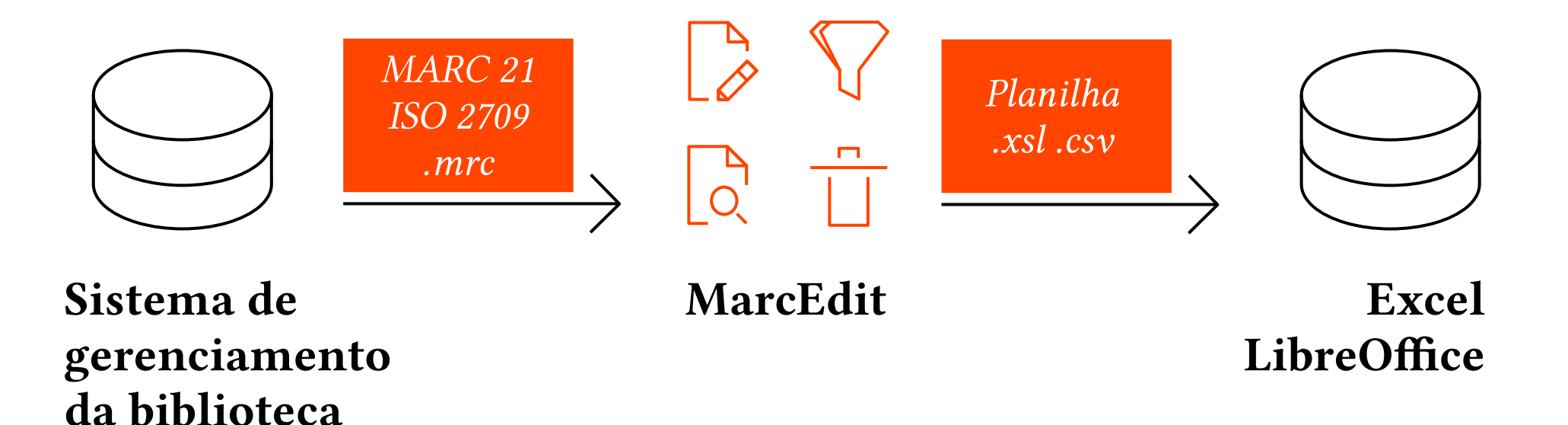

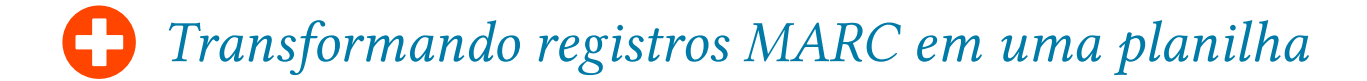

#### Possibilidades de uso do MarcEdit [6]

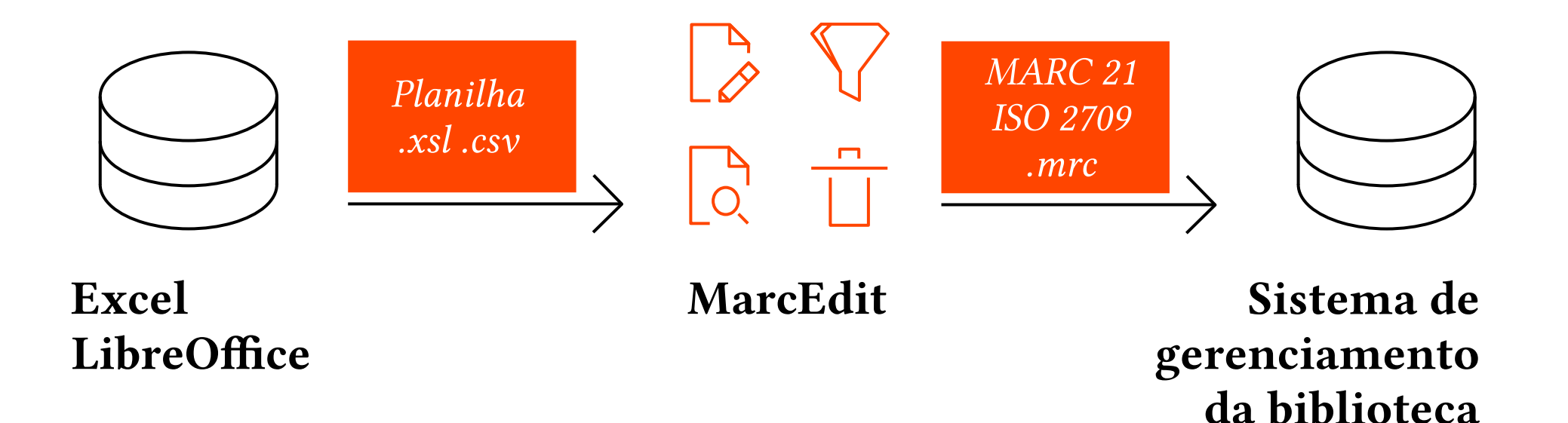

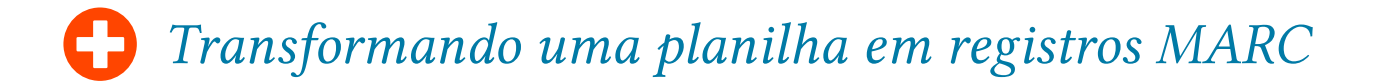

# Atividades

- 1: Editando um registro MARC
- 2: Editando múltiplos registros MARC
- 3: Coletar registros via Z39.50
- 4: Coletar registros via OAI-PMH

### Atividade 1: Editando um registro MARC

- 1) Baixar um registro bibliográfico MARC 21 do catálogo da Unicamp ou da Library of Congress:
  - a) http://acervus.unicamp.br
  - b) https://catalog.loc.gov
- 2) Abrir o arquivo no MarcEdit.
- 3) Remover e alterar campos e subcampos do registro.
- 4) Salvar o arquivo com o registro MARC 21 deixando-o pronto para importação em um sistema de gerenciamento de bibliotecas (.mrc).

Baixar um registro MARC da Unicamp

Também pode ser utilizado para outras instituições que utilizam o SophiA Biblioteca, por exemplo, a Bibilioteca Nacional.

20

| S .: SophiA Bibliotec | :a - Terminal W | × +               |                                |                           |                           |                                 |
|-----------------------|-----------------|-------------------|--------------------------------|---------------------------|---------------------------|---------------------------------|
| ÷ → C ▲               | Não seguro      | acervus.unicam    | np.br/index.html               |                           |                           | ☆ 😬 :                           |
| SB                    |                 |                   | BASE A<br>SISTEMA DE BIBLI     |                           |                           |                                 |
| 👚 Home                |                 | <b>Q</b> Pesquisa | Pesquisa por<br>índices        | 🛗 Minha seleção           | 🖳 Serviços                | Levantamentos<br>bibliográficos |
| Ajuda   Acessi        | ibilidade   A   | lto contraste     |                                |                           |                           | 🖋 Entrar                        |
| Busca rápida          | Busc            | a combinada       |                                | Qualquer                  | * Qualquer bit            | olioteca 👻                      |
| Título                | × se            | nhor dos anéis    |                                | Buscar Limpar 🗌           | Registros com conteúdo di | igital                          |
| € voltar<br>Detalb    | MARC tags       | Dublin Core       | ∢ 7                            | /11 >                     |                           | 🍳 Nova pesquisa                 |
|                       |                 |                   | Detalhe                        | es da obra                |                           |                                 |
| TOLKEN                |                 | Inf. publicação   | IVRO - Português               |                           |                           |                                 |
| Tambi & M             |                 | ISBN V            | .1 8533613377 : v.2 8533613385 | : v.3 8533613393 (broch.) |                           |                                 |
|                       | Núme            | ero de chamada    |                                |                           |                           |                                 |
| And And               |                 | Classificação 8   | 23.912                         |                           |                           |                                 |
|                       |                 | Notação T         | 577s                           |                           |                           |                                 |
|                       |                 | Complemento 2     | .ed.                           |                           |                           |                                 |
|                       |                 |                   |                                |                           |                           |                                 |

#### Baixar um registro MARC da Unicamp

| S 2 SophiA Biblioteca - Terminal W X + C A Não seguro   acervus.unicamp.br/index.html C A Não seguro   acervus.unicamp.br/index.html C Voltar (7/11) R Nova pesquisa Detalhes MARC tags Dublin Core MARC tags 000 013555nam a2200325 a 4500 000 013555nam a2200325 a 4500 000 013555nam a2200325 a 4500 000 013555nam a2200325 a 4500 000 013555nam a2200325 a 4500 000 013555nam a2200325 a 4500 000 01355728134500.0 000 013557128134500.0 000 01355728134500.0 000 01355728134500.0 000 013577812834613385 : v.3 8533613393 (torch.) 011 1, la Tolkien, J.R. R., Ig (John Ronald Reuel), Id 1892-1973. 245 12 la 0 Sembor dos aneis/ Jc.J. R. R. Tolkien; tradução Lenita Maria Rimoli Esteves, Almiro Pisetta 250 _ la 2 Soludo, SP. Jb Martins Fontes, Jc 2001. 300 _ la 380 Paulo, SP. Jb Martins Fontes, Jc 2001. 301 _ la Tolkien, J.R. R., Ig (John Ronald Reuel), Id 1892-1973. 245 12 la 0 Sembor dos aneis / b.J. R. Tolkien; tradução Lenita Maria Rimoli Esteves, Almiro Pisetta 250 _ la 2 Soludo, SP. Jb Martins Fontes, Jc 2001. 300 _ la A Biblioteca da FE possui apenas o volume 1 - a sociedade do anel. 505 0, la Conteudo: v1.1 A sociedade do anel v.2. As duas torres v.3. O retorno do rei. 500 _ la A Flictoa Instituca. 500 _ la LiVRO E Subura Marc |                                                                           |                                                   |                 |
|----------------------------------------------------------------------------------------------------|---------------------------------------------------------------------------|---------------------------------------------------|-----------------|
| C A Não seguro   acervus.unicamp.br/index.html C A Não seguro   acervus.unicamp.br/index.html P C A Não seguro   acervus.unicamp.br/index.html P C A Não seguro   acervus.unicamp.br/index.html P O C A Não seguro   acervus.unicamp.br/index.html P O C A Não seguro   acervus.unicamp.br/index.html P O C A Não seguro   acervus.unicamp.br/index.html P O C A Não seguro   acervus.unicamp.br/index.html P O C A Não seguro   acervus.unicamp.br/index.html P O La Substance   P O D D D D D D D D D D D D D D D D D D                                                                                                    | S :: SophiA Biblioteca - Terminal W × +                                   |                                                   |                 |
| • Voltar         • (7/11)         • Nova pesquisa          Detalhes         MARC tags          Doto 01355nam a2200325 a 4500         000 01355nam a2200325 a 4500         000 010552001 spba         000 1 por d         000 0100221873         005 20150728134500.0         008 02050552001 spba         000 1 por d         0020 [_a lot 85336133351 :v.3 8533613393 (broch.)         041 1. [a por  h eng         090 [_a lot 823.912  b 15775  c 2.ed.         100 1.a Folkien J. R. R. [q (John Ronald Revel),  d 1892-1973.         245 12 [a 0 senhor dos aneis/  c J. R. R. Tolkien ; tradução Lenita Maria Rimoli Esteves, Almiro Pisetta         250 [_a 2.ed                                                                                                    | $\leftarrow$ $\rightarrow$ <b>C</b> (A Não seguro   acervus.unicamp.      | br/index.html                                     | ☆ 😬 :           |
| Ovolar       4 7/11 >       Image: Nova pesquisa         Detalhes       MARC tags       Dublin Core         MARC tags         MARC tags         000 01355nam a2200325 a 4500         000 01355nam a2200325 a 4500         001 000221873         002 0150728134500.0         002 0150728134500.0         002 01 spba 000 1 por d         020 1 spba 000 1 por d         020 1 spba 000 1 por d         090 1 a 823.912 1b T577s (c 2.8d.         100 1 la Tokien J. R. R. [q Uohn Ronald Reuel], [d 1892-1973.         245 12 [a O senhor dos aneis/ [c J. R. R. Tolkien ; tradução Lenita Maria Rimoli Esteves, Almiro Pisetta         250 _ [a 3.6d         260 _ [a 30: Paulo, SP: [b Martins Fontes, [c 2001.         000 _ [a Tradução de: The Lord of the Rings.         505 0. [a Conteudo: v1. A sociedade do anel v2. As duas torres v3. O retorno do rei.         000 _ [a Ficção fantástica.         000 _ [a Ficção fantástica.         000 _ [a LURO                                                                                                    |                                                                           |                                                   |                 |
| Detailhes         MARC tags         Dublin Core             MARC tags             000 01355nam a2200325 a 4500           001 00021873           002 005052001 spba         000 1 por d           003 02050552001 spba         000 1 por d           004 1, [a por  h eng         009 _ [a 823.912  b 15775  c 2.ed.]           100 1, [a Tolkien, J. R. R., [q (John Ronald Reuel), [d 1892-1973.]           255 _ [a 2.ed*           260 _ [a 828 Paulo, SP: ]b Martins Fontes, [c 2001.]           300 _ [a 3v: ]b il.           505 _ [a Conteudo: VI. A sociedade do anel v.2. As duas torres v.3. O retormo do rei.           509 _ [a Conteudo: VI. A sociedade do anel v.2. As duas torres v.3. O retormo do rei.           509 _ [a Conteudo: VI. A sociedade do anel v.2. As duas torres v.3. O retormo do rei.           509 _ [a A tiblicteca da FE possui apenas o volume 1 - a sociedade do anel.           605 _ 4 [a Ficção fantistica.           605 _ 4 [a Ficção fantistica.           605 _ 4 [a Ficção fantistica.           605 _ 4 [a Niton a literatura.           990 _ [a LURO                                                                                                    | 🕞 voltar                                                                  | < 7/11 ▶                                          | 🝳 Nova pesquisa |
| MARC tags<br>000 01355nam a2200325 a 4500<br>001 000221873<br>005 20150728134500.0<br>008 20205552001 spba 0001pord<br>020 _  a v1.8533613377 : v.2 8533613385 : v.3 8533613393 (broch.)<br>041 L  a por  h eng<br>090 _  a 823.912  b T5775  c 2.ed.<br>100 L  a Tolkien , J. R. R.  q (John Ronald Reuel),  d 1892-1973.<br>125 L2  a O senhor dos aneis/  c J. R. R. Tolkien ; tradução Lenita Maria Rimoli Esteves, Almiro Pisetta<br>250 _  a 2.ed<br>260 _  a São Paulo, SP:  b Martins Fontes,  c 2001.<br>300 _  a 7adução de: The Lord of the Rings.<br>500 _  a Conteudo: v.1. A sociedade do anel v.2. As duas torres v.3. O retorno do rei.<br>590 _  a A Biblioteca da FE possui apenas o volume 1 - a sociedade do anel.<br>550 _ 4  a Ficção fintástica.<br>550 _ 4  a Kicção inglesa.<br>550 _ 4  a Mito na literatura.<br>990 _  a LUNO                                                                                                    | Detalhes MARC tags Dublin Core                                            |                                                   |                 |
| 000 01355nam a2200325 a 4500         005 20150728134500.0         008 0205052001 spba 0001 por d         009                                                                                                    |                                                                           | MARC tags                                         |                 |
| 001 000221873         005 20150728134500.0         008 0205052001 spba 0001 por d         020  a v1 8533613377 : v.2 8533613393 (broch.)         041 1.  a por  h eng         090  a 823.912  b T577s  c 2.ed.         100 1.  a Tolkien, J. R. R.  q (John Ronald Reuel),  d 1892-1973.         245 12  a O sentor dos aneis/  c J. R. R. Tolkien ; tradução Lenita Maria Rimoli Esteves, Almiro Pisetta         250  a 2. ed         260  a 360 Paulo, SP:  b Martins Fontes,  c 2001.         300  a 3v:  b il.         500  a Conteudo: v.1. A sociedade do anel v.2. As duas torres v.3. O retorno do rei.         590  a A Biblioteca da FE possui apenas o volume 1 - a sociedade do anel.         650 _4  a Ficção inglesa.         650 _4  a Mito na literatura.         990  a LUVRO                                                                                                    | 000 01355nam a2200325 a 4500                                              |                                                   |                 |
| 005 20150/281345000         008 0205052001 spba 0001 por d         020 [a v.1 8533613377 : v.2 8533613385 : v.3 8533613393 (broch.)         041 1. [a por  h eng         090 [a 823.912  b T577s  c 2.ed.         100 1. [a Tolkien, J. R. R., [q (John Ronald Reuel), [d 1892-1973.         245 12 [a O senhor dos aneis/ [c J. R. Tolkien ; tradução Lenita Maria Rimoli Esteves, Almiro Pisetta         250 [a 2. ed         260 [a 3ão Paulo, SP; ]b Martins Fontes, [c 2001.         300 [a 3v: ]b il.         500 [a Conteudo: v.1. A sociedade do anel v.2. As duas torres v.3. O retorno do rei.         590 [a A Biblioteca da FE possui apenas o volume 1 - a sociedade do anel.         650 _4 [a Ficção inglesa.         650 _4 [a Ficção fantástica.         650 _4 [a Mito na literatura.         990 [a LIVRO                                                                                                    | <b>001</b> 000221873                                                      |                                                   |                 |
| <ul> <li>020 [a v.1 8533613377 : v.2 8533613385 : v.3 8533613393 (broch.)</li> <li>041 1. [a por  h eng</li> <li>090 [a 823.912  b T577s  c 2.ed.</li> <li>100 1. [a Tolkien, J. R. R.,  q (John Ronald Reuel),  d 1892-1973.</li> <li>245 12 [a O Senhor dos aneis/  c J. R. R. Tolkien : tradução Lenita Maria Rimoli Esteves, Almiro Pisetta</li> <li>250 [a 2. ed</li> <li>260 [a São Paulo, SP:  b Martins Fontes,  c 2001.</li> <li>300 [a Tradução de: The Lord of the Rings.</li> <li>505 0. [a Conteudo: v.1. A sociedade do anel v.2. As duas torres v.3. O retorno do rei.</li> <li>590 [a A Biblioteca da FE possui apenas o volume 1 - a sociedade do anel.</li> <li>650 _4 [a Ficção inglesa.</li> <li>650 _4 [a Mito na literatura.</li> <li>990 [a LIVRO</li> </ul>                                                                                                    | 005 20150728134500.0<br>008 020505s2001 spba 000 1 por d                  |                                                   |                 |
| 041 1_  a por  h eng<br>090 _ [a 823.912  b T577s  c 2.ed.<br>100 1_  a Tolkien, J. R. R.,  q (John Ronald Reuel),  d 1892-1973.<br>245 12  a O senhor dos aneis/  c J. R. R. Tolkien ; tradução Lenita Maria Rimoli Esteves, Almiro Pisetta<br>250 _ [a 2. ed<br>260 _ [a São Paulo, SP:  b Martins Fontes,  c 2001.<br>300 _ [a 3v:  b il.<br>500 _ [a Tradução de: The Lord of the Rings.<br>505 0_ [a Conteudo: v.1. A sociedade do anel v.2. As duas torres v.3. O retorno do rei.<br>590 _ [a A Biblioteca da FE possui apenas o volume 1 - a sociedade do anel.<br>650 _4  a Ficção fantástica.<br>650 _4  a Mito na literatura.<br>990 _ [a LIVRO                                                                                                    | 020  a v.1 8533613377 : v.2 8533613385 : v.3 853                          | 3613393 (broch.)                                  |                 |
| <ul> <li>1090 [a 282.912 [b 157/5] [c 2.ed.</li> <li>100 1 _ [a Tolkien, J. R. R., [q (John Ronald Reuel), [d 1892-1973.</li> <li>245 12 [a O senhor dos aneis/ [c J. R. R. Tolkien ; tradução Lenita Maria Rimoli Esteves, Almiro Pisetta</li> <li>250 [a 2.ed</li> <li>260 [a São Paulo, SP: ]b Martins Fontes, [c 2001.</li> <li>300 [a 3v:: ]b il.</li> <li>500 [a Tradução de: The Lord of the Rings.</li> <li>505 0_ [a Conteudo: v.1. A sociedade do anel v.2. As duas torres v.3. O retorno do rei.</li> <li>590 [a A Biblioteca da FE possui apenas o volume 1 - a sociedade do anel.</li> <li>650 _4 [a Ficção fantástica.</li> <li>650 _4 [a Ficção fantástica.</li> <li>650 _4 [a Mito na literatura.</li> <li>990 [a LIVRO</li> </ul>                                                                                                    | <b>041</b> 1_  a por  h eng                                               |                                                   |                 |
| <ul> <li>245 12 ja O senhor dos aneis/ jc J. R. R. Tolkien ; tradução Lenita Maria Rimoli Esteves, Almiro Pisetta</li> <li>250 ja 2. ed</li> <li>260 la São Paulo, SP: jb Martins Fontes, jc 2001.</li> <li>300 la 3v: jb il.</li> <li>500 la Conteudo: v.1. A sociedade do anel v.2. As duas torres v.3. O retorno do rei.</li> <li>590 la A Biblioteca da FE possui apenas o volume 1 - a sociedade do anel.</li> <li>650 _4 la Ficção fantástica.</li> <li>650 _4 la Mito na literatura.</li> <li>990 la LIVRO</li> </ul>                                                                                                    | 100 1 la Tolkien J. R. R. la (John Ronald Revel) ld                       | 1892-1973.                                        |                 |
| <ul> <li>250  a 2. ed</li> <li>260  a São Paulo, SP:  b Martins Fontes,  c 2001.</li> <li>300  a 3v:  b il.</li> <li>500  a Tradução de: The Lord of the Rings.</li> <li>505 0_  a Conteudo: v.1. A sociedade do anel v.2. As duas torres v.3. O retorno do rei.</li> <li>590  a A Biblioteca da FE possui apenas o volume 1 - a sociedade do anel.</li> <li>650 _4  a Ficção inglesa.</li> <li>650 _4  a Mito na literatura.</li> <li>990  a LIVRO</li> </ul>                                                                                                    | 245 12  a O senhor dos aneis/  c J. R. R. Tolkien ; tra                   | dução Lenita Maria Rimoli Esteves, Almiro Pisetta |                 |
| <ul> <li>260 [a Sao Paulo, SP; ]b Martins Pontes, [c 2001.</li> <li>300 [a Tradução de: The Lord of the Rings.</li> <li>505 0_ [a Conteudo: v.1. A sociedade do anel v.2. As duas torres v.3. O retorno do rei.</li> <li>590 [a A Biblioteca da FE possui apenas o volume 1 - a sociedade do anel.</li> <li>650 _4 [a Ficção inglesa.</li> <li>650 _4 [a Ficção fantástica.</li> <li>650 _4 [a Mito na literatura.</li> <li>990 [a LIVRO</li> </ul>                                                                                                    | 250 _  a 2. ed                                                            |                                                   |                 |
| <ul> <li>500  a Tradução de: The Lord of the Rings.</li> <li>505 0_  a Conteudo: v.1. A sociedade do anel v.2. As duas torres v.3. O retorno do rei.</li> <li>590  a A Biblioteca da FE possui apenas o volume 1 - a sociedade do anel.</li> <li>650 _4  a Ficção inglesa.</li> <li>650 _4  a Ficção fantástica.</li> <li>650 _4  a Mito na literatura.</li> <li>990  a LIVRO</li> </ul>                                                                                                    | 260 _ ja Sao Paulo, SP: jb Martins Fontes, jc 2001.<br>300 _ ja Sv: jb il |                                                   |                 |
| <ul> <li>505 0_  a Conteudo: v.1. A sociedade do anel v.2. As duas torres v.3. O retorno do rei.</li> <li>590  a A Biblioteca da FE possui apenas o volume 1 - a sociedade do anel.</li> <li>650 _4  a Ficção inglesa.</li> <li>650 _4  a Ficção fantástica.</li> <li>650 _4  a Mito na literatura.</li> <li>990  a LIVRO</li> </ul>                                                                                                    | 500  a Tradução de: The Lord of the Rings.                                |                                                   |                 |
| <ul> <li>590  a A Biblioteca da FE possui apenas o volume 1 - a sociedade do anel.</li> <li>650 _4  a Ficção inglesa.</li> <li>650 _4  a Ficção fantástica.</li> <li>650 _4  a Mito na literatura.</li> <li>990  a LIVRO</li> </ul>                                                                                                    | 505 0_  a Conteudo: v.1. A sociedade do anel v.2.                         | As duas torres v.3. O retorno do rei.             |                 |
| 650 _4  a Ficção findástica.<br>650 _4  a Mito na literatura.<br>990  a LIVRO                                                                                                    | 590 la A Biblioteca da FE possui apenas o volume                          | 1 - a sociedade do anel.                          |                 |
| 650 _4  a Mito na literatura.<br>990  a LIVRO                                                                                                    | 650 _4  a Ficção fantástica.                                              |                                                   |                 |
| 990 _ ja LIVRO                                                                                                    | 650_4  a Mito na literatura.                                              |                                                   |                 |
| Solver Marc                                                                                                    | 990  a LIVRO                                                              | <b>K</b>                                          |                 |
|                                                                                                    |                                                                           | Solver Marc                                       |                 |

21

#### Baixar um registro MARC da Unicamp

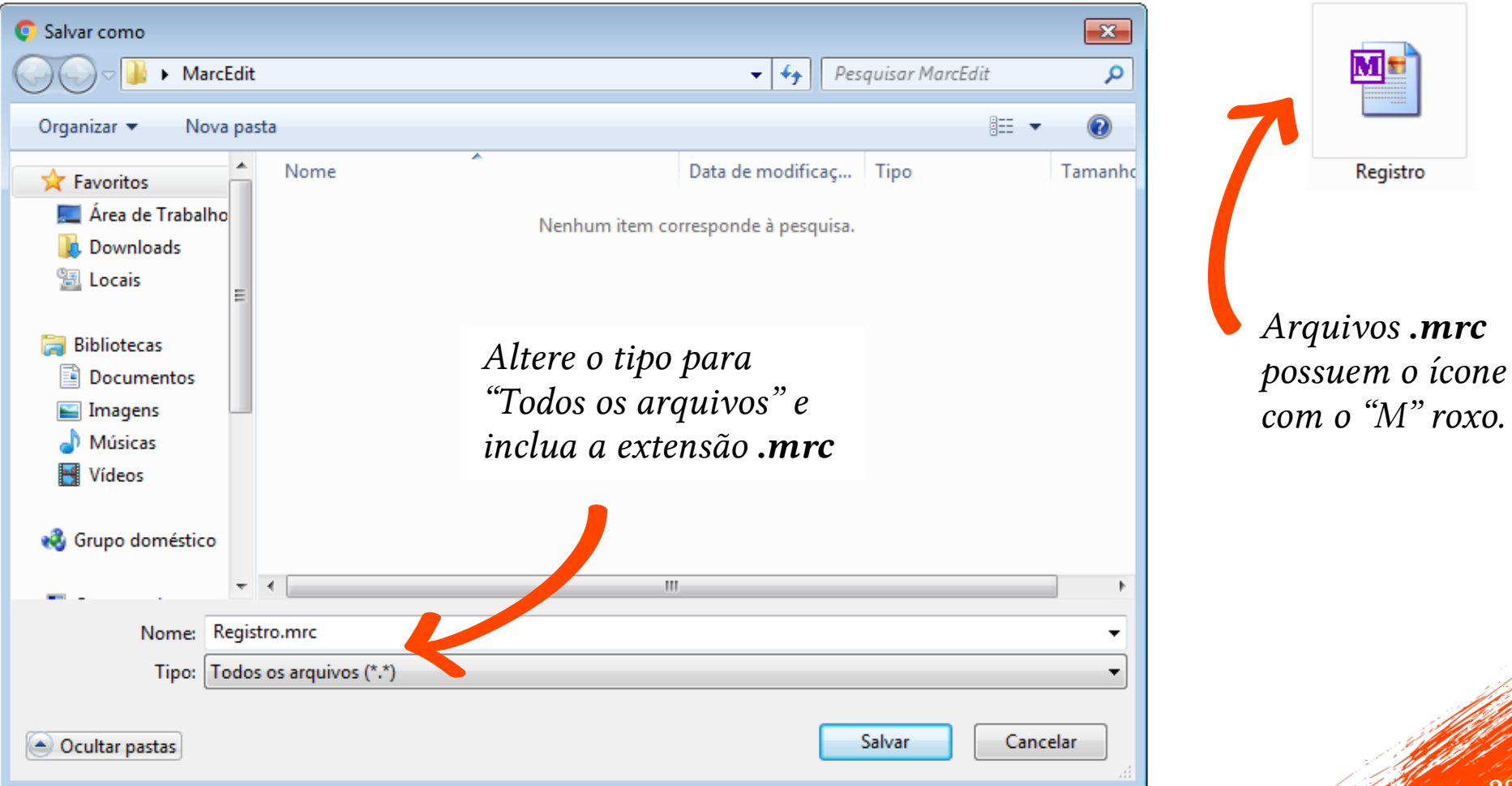

#### Baixar um registro MARC da LC

|                                                                 |                         |                     | LOGIN 🗸            |    |
|-----------------------------------------------------------------|-------------------------|---------------------|--------------------|----|
| LIBRARY<br>OF CONGRESS                                          | LC Catalog Quick Search |                     | Q SEARCH OPTIONS ~ |    |
|                                                                 |                         |                     |                    |    |
| ne lord of the rings                                            |                         |                     |                    |    |
| I Record MARC Tags                                              |                         |                     |                    |    |
|                                                                 |                         |                     |                    |    |
| Personal name                                                   |                         |                     |                    |    |
| Tolkien, J. R. R. (John Ronald Reuel), 1892-1973.               |                         |                     |                    |    |
| Uniform title<br>Lord of the rings (Silver anniversary edition) |                         |                     |                    |    |
| Main title                                                      |                         |                     | POOK               |    |
| The lord of the rings / by J.R.R. Tolkien.                      |                         |                     | BOOK               |    |
| Edition                                                         |                         |                     |                    |    |
| Silver anniversary ed.                                          |                         |                     | PRINT RECORD       |    |
| Published/Created                                               |                         |                     |                    |    |
| Boston : Houghton Mifflin, 1981, ¢1965.                         |                         |                     | SAVE RECORD        |    |
| Request this Item                                               |                         | ↓ Item Availability | M EMAIL RECORD     |    |
|                                                                 |                         | I                   |                    | 23 |
|                                                                 |                         |                     | SCITE RECORD       |    |

| aixar um registro MARC                        | C da LC                                         |        |
|-----------------------------------------------|-------------------------------------------------|--------|
| LIBRARY<br>OF CONGRESS                        |                                                 |        |
| ← Return to Item Information                  | ▷ 🜏 Grupo doméstico                             |        |
| Save Format   MARC (Unicode/UTF-8)     Cancel | Nome: RegistroLoC.mrd   Tipo: Todos os arquivos | Salvar |

### Abrir o arquivo no MarcEdit

| S MARC Tools                                                  |                              |
|---------------------------------------------------------------|------------------------------|
|                                                               |                              |
| Tools                                                         | What would you like to do? - |
| Select Operation:                                             |                              |
| MarcBreaker                                                   | ✓ Execute                    |
| Select Data to Process:<br>Open                               | Edit Records                 |
| C:\Users\Fabricio W7\Desktop\MarcEdit\Registro.mrc            | Close                        |
| Save As<br>C:\Users\Fabricio W7\Desktop\MarcEdit\Registro.mrk |                              |
| Character Encoding Options                                    |                              |
| Default Character Encoding: Translate to M                    | ARC-8                        |
| MARC8   Translate to U                                        | TF8                          |
| Results:                                                      |                              |

## Abrir o arquivo no MarcEdit

| MARC Tools                         |                     |                            |
|------------------------------------|---------------------|----------------------------|
| 🕗 🌞                                |                     |                            |
| 🔧 Tools                            |                     | What would you like to do? |
| Select Operation:                  |                     |                            |
| MarcBreaker                        |                     | ✓ Execute                  |
| Select Data to Process:            |                     | Edit Records               |
| C:\Users\Fabricio W7\Desktop\March | Edit\Registro.mrc   | Close                      |
| Save As                            |                     | 0.030                      |
| C:\Users\Fabricio W7\Desktop\March | Edit\Registro.mrk   | <b>5</b>                   |
|                                    |                     |                            |
| Character Encoding Options         |                     |                            |
| <b>v</b> .                         |                     |                            |
| Default Character Encoding:        | Translate to MARC-8 |                            |

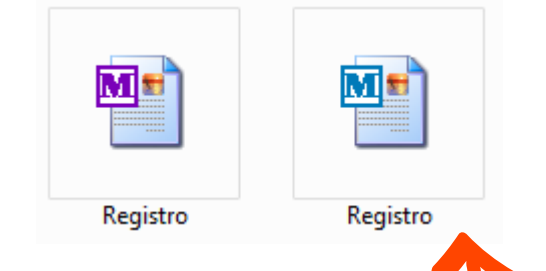

Arquivos **.mrk** possuem o ícone com o "M" azul e são usados pelo MarcEdit.

| П м-                                                                                                    | arcEd                                         | itor Rec                                                                                                    | nistro mrl                                                                                                    | <i>.</i>                                                                                                    |                                                                                                    |                                                                                                    |                                                                                         |                                                  |                                                                                           |                                                                    |                                               |                                             |                               |          | _ |
|----------------------------------------------------------------------------------------------------|-----------------------------------------------|----------------------------------------------------------------------------------------------------|----------------------------------------------------------------------------------------------------|----------------------------------------------------------------------------------------------------|----------------------------------------------------------------------------------------------------|----------------------------------------------------------------------------------------------------|-----------------------------------------------------------------------------------------|--------------------------------------------------|-------------------------------------------------------------------------------------------|--------------------------------------------------------------------|-----------------------------------------------|---------------------------------------------|-------------------------------|----------|---|
|                                                                                                    |                                               |                                                                                                    |                                                                                                    |                                                                                                    | <b>T</b> 1                                                                                                    | 001014110                                                                                                    |                                                                                         |                                                  |                                                                                           |                                                                    |                                               |                                             |                               |          |   |
| File                                                                                                    | ) E                                           | =dit                                                                                                    | Fonts                                                                                                    | Reports                                                                                                    | lools                                                                                                    | OCLC WorldCat                                                                                                    | Plug-ins                                                                                | Automatic                                        | on H                                                                                      | lelp                                                               |                                               | What wou                                    | uld you like                  | to do?   | • |
|                                                                                                    | ) • (                                         | 6                                                                                                    | 3                                                                                                    | - 💱                                                                                                    | X                                                                                                    | 📋 🔺 💥                                                                                                    | 0                                                                                       | •                                                | JTF8                                                                                      | •                                                                  |                                               |                                             |                               |          |   |
| ⊨LDF<br>=001<br>=005<br>=008<br>=020<br>=040<br>=041<br>=090<br>=100<br>=245<br>=250<br>=260<br>=300<br>=500<br>=500<br>=500<br>=650<br>=650<br>=650<br>=949<br>=949<br>=949 | Control 1000000000000000000000000000000000000 | 429na<br>022187<br>150728<br>0505s2<br>av.1 85<br>aBIBLIC<br>apor\$1<br>a823.9<br>aTolkic<br>a823.9<br>aTolkic<br>a823.9<br>a70.0<br>a70.0<br>a70 | im a220<br>73<br>3134500<br>2001\\\\s<br>336133<br>ODATA<br>heng<br>12\$bT5<br>en, J. F<br>2aulo, S<br>bil.<br>ição de<br>eudo: v<br>ioteca o<br>áo ingle<br>áo fantá<br>na litera<br>/2007\$c<br>/2007\$c<br>/2007\$c | O     O     O     O     O     O     O     O     O     O     O     O     S     P     D     O     O     S     O     O     S     O     C     C | 000\1\por\<br>33613385<br>hn Ronald<br>cJ. R. R. 1<br>hs Fontes<br>of the Rin<br>dade do a<br>sui apenas<br>23.912 T5<br>23.912 T5<br>23.912 T5 | d<br>: v.3 8533613393 (k<br>Reuel),\$d1892-197<br>Tolkien ; tradução Le<br>\$c2001.<br>gs.<br>nel v.2. As duas to<br>to volume 1 - a soc<br>77s 2.ed.\$i2001\$j3\$<br>77s 2.ed.\$i2001\$j3\$ | oroch.)<br>3.<br>enita Maria<br>orres v.3.<br>iedade do a<br>ilmpresso\$<br>ilmpresso\$ | O retorno<br>anel.<br>m2. ed.\$61<br>m2. ed.\$61 | Este<br>de no<br>os re<br>"forn<br>eves, A<br>do rei.<br>01049<br>01049<br>01049<br>01049 | editor é<br>otas". Ac<br>egistros, f<br>mato" do<br>Almiro Pisetta | parecia<br>o utiliz<br>lembre<br>o Marcl<br>a | do com u<br>á-lo paro<br>-se de se<br>Edit. | ım "blo<br>a altera<br>guir o | CO<br>Ir | * |
| =960                                                                                                    | \\\$a                                         | avtls00                                                                                                    | 023550                                                                                                    | 8                                                                                                    |                                                                                                    |                                                                                                    |                                                                                         |                                                  |                                                                                           | 31-                                                                |                                               |                                             |                               |          |   |
| =990                                                                                                    | \ <b>\\$</b> a                                | alivro                                                                                                    | D                                                                                                    |                                                                                                    |                                                                                                    |                                                                                                    |                                                                                         |                                                  |                                                                                           |                                                                    |                                               |                                             |                               |          |   |
|                                                                                                    |                                               |                                                                                                    |                                                                                                    |                                                                                                    |                                                                                                    |                                                                                                    |                                                                                         |                                                  |                                                                                           |                                                                    |                                               |                                             |                               |          |   |
|                                                                                                    |                                               |                                                                                                    |                                                                                                    |                                                                                                    |                                                                                                    |                                                                                                    |                                                                                         |                                                  |                                                                                           |                                                                    |                                               |                                             |                               |          |   |

C:\Users\Fabricio W7\Desktop\MarcEdit\Registro.mrk loaded in 0,015625 seconds.

Ŧ

11-1

| 🗍 MarcEditor: Registro.mrk                                                                                                    |                                                                                                    |                                           |                                                                    |                                         | 3 |
|----------------------------------------------------------------------------------------------------|----------------------------------------------------------------------------------------------------|-------------------------------------------|--------------------------------------------------------------------|-----------------------------------------|---|
| File Edit Fonts Reports Tools                                                                                                    | OCLC WorldCat Plug-ins                                                                                                    | Automation                                | Help                                                               | What would you like to do?              | • |
| · 💦 🚔 🖆 🗶 🗐                                                                                                    | 🖺 🛋 💥 🔍 🔇                                                                                                    |                                           | 8 -                                                                |                                         |   |
| <ul> <li>=LDR 0.129nam a2200313 a 4500</li> <li>=001 00022 873</li> <li>=005 20150725 94509.0</li> <li>=008 020505s2001\\\spba\\\\\\000\1\por\d</li> <li>=020 \\\$av.1 8533613377 : v.2 8533613385 :</li> <li>=040 \\\$aBIBLIODATA\$bpor</li> <li>=041 1\\$apor\$heng</li> <li>=082 \\\$a823.912</li> <li>=100 1\\$aTolkien, J. R. R.,\$q(John Ronald F</li> <li>=245 12\$aO senhor dos aneis/\$cJ. R. R. To</li> <li>=250 \\\$a2. ed</li> <li>=260 \\\$aSão Paulo, SP:\$bMartins Fontes,\$</li> <li>=300 \\\$a3v.:\$bil.</li> <li>=500 \\\$aConteudo: v.1. A sociedade do and</li> <li>=650 \4\$aFicção inglesa.</li> <li>=650 \4\$aMito na literatura.</li> </ul> | v.3 8533613393 (broch.)<br>Reuel),\$d1892-1973.<br>Ikien ; tradução Lenita Maria<br>c2001.<br>s.<br>əl v.2. As duas torres v.3. | Rimoli Esteves<br>O retorno do r          | s, Almiro Pisetta<br>ei.                                           |                                         | * |
| C:\Users\Eabricio W/7Desktop\MaroEdit\Be                                                                                                    | nistro mrk loaded in 0.015625                                                                                                   | Após co<br>"File" ><br>para so<br>arquive | oncluir as ediçõ<br>- "Compile file<br>Ilvar o registro<br>o .mrc. | ões, clique em<br>into MARC"<br>como um | * |

#### Salvar o arquivo .mrc

| Save File<br>Organizar ▼ No                                                                           | arcEdit<br>ova pasta |          | •                 | ← Pesquisar Ma   | rcEdit ,<br>≋≕ ▼ @ | •   |          |          |                 |
|----------------------------------------------------------------------------------------------------|----------------------|----------|-------------------|------------------|--------------------|-----|----------|----------|-----------------|
| 🔶 Favoritos                                                                                           | - Nor                | me       | Data de modificaç | Тіро             | Tamanho            |     | Registro | Registro | RegistroEditado |
| 📃 Área de Traba                                                                                       | lho 🖬                | Registro | 10/05/2021 19:49  | Binary MARC File | 2 KB               |     | Registro | Registro | RegistroEutrado |
| Uownloads                                                                                             | E                    |          |                   |                  |                    |     |          |          | 7               |
| <ul> <li>Bibliotecas</li> <li>Documentos</li> <li>Imagens</li> <li>Músicas</li> <li>Vídeos</li> </ul> | •                    |          |                   |                  |                    | 'is | setta    |          |                 |
| Nome:                                                                                                 | RegistroEdit         | ado      |                   |                  | -                  | -   |          |          |                 |
| Tipo:                                                                                                 | MARC Files (         | *.mrc)   |                   |                  | •                  | -   |          |          |                 |
| Ocultar pastas                                                                                        |                      |          |                   | Salvar           | Cancelar           |     |          |          |                 |
|                                                                                                    |                      |          |                   |                  |                    |     |          |          |                 |

### Baixar múltiplos registros da Unicamp

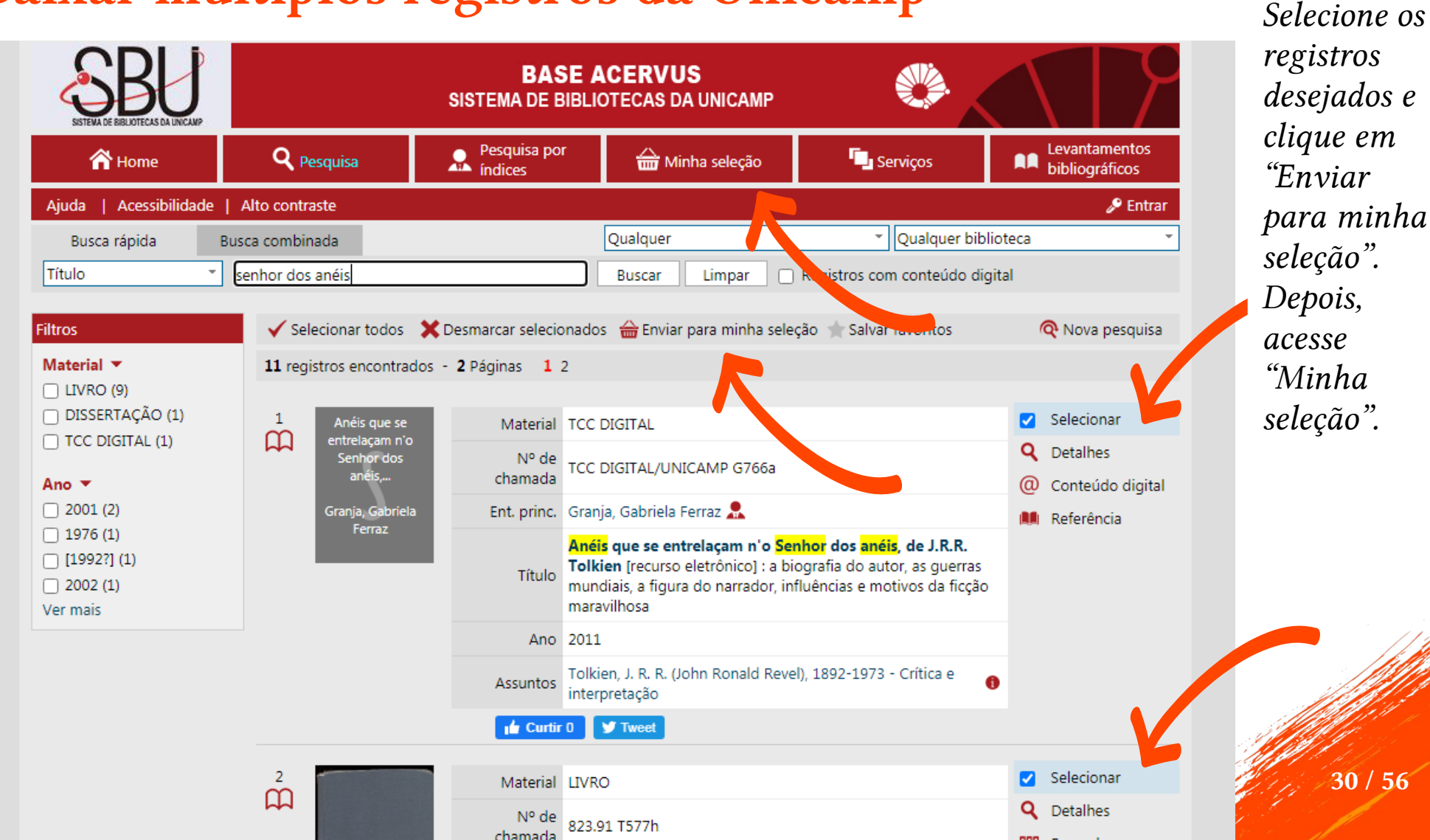

#### Baixar múltiplos registros da Unicamp

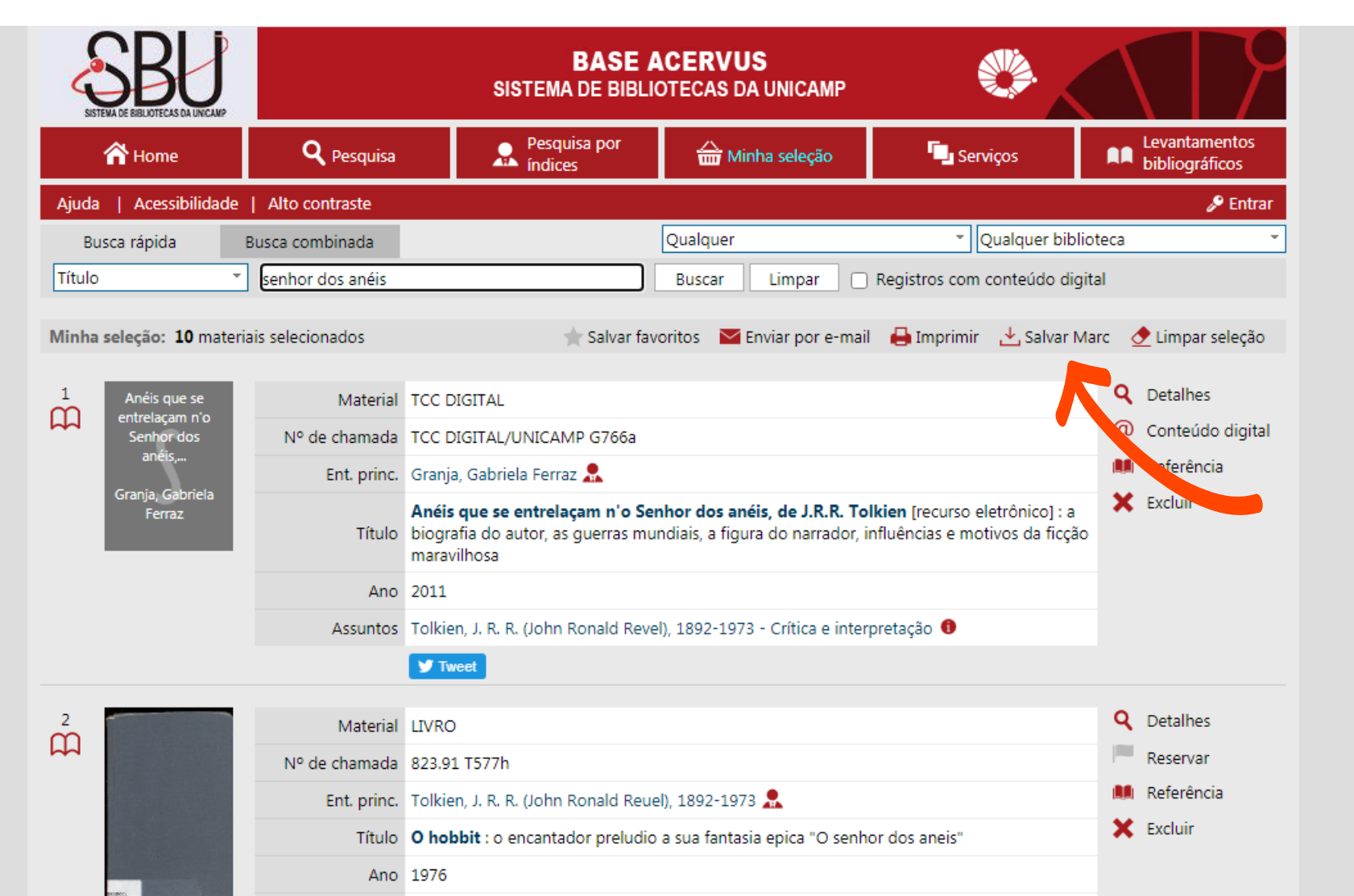

31 / 56

#### Baixar múltiplos registros da Unicamp

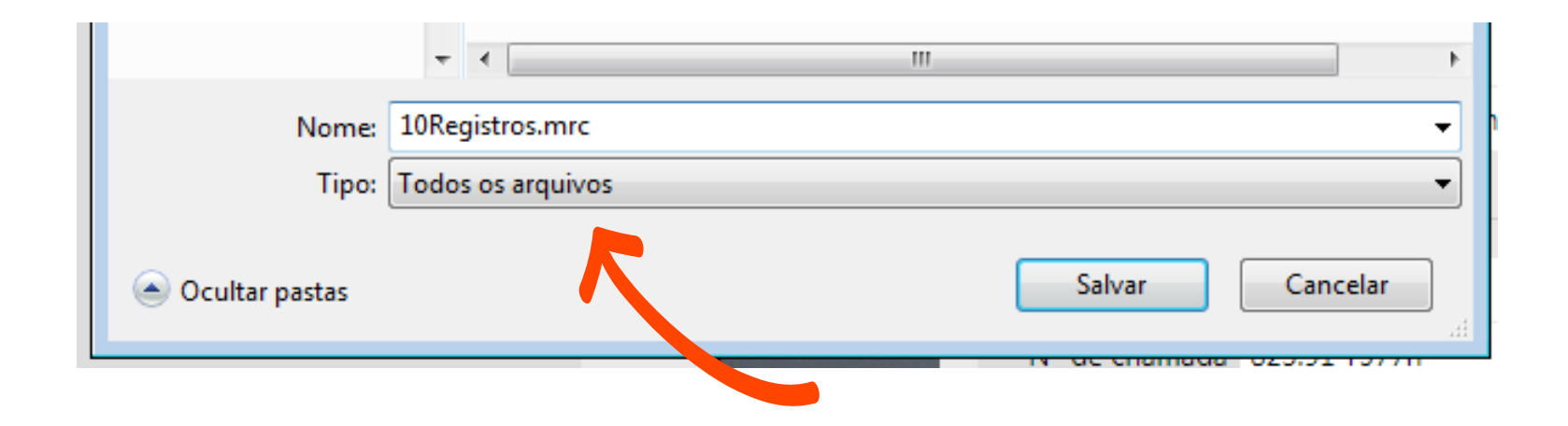

#### Atividade 2: Editando múltiplos registros MARC

- 1) Abrir um arquivo contendo múltiplos registros MARC 21.
- 2) Gerar um relatório de campos e subcampos.
- 3) Incluir campos em todos os registros.
- 4) Remover alguns campos de todos os registros.
- 5) Alterar o conteúdo de alguns subcampos.
- 6) Salvar o arquivo com os registros MARC 21 deixando-o pronto para importação em um sistema de gerenciamento de bibliotecas (.mrc).

#### Gerar relatório de contagem de campos

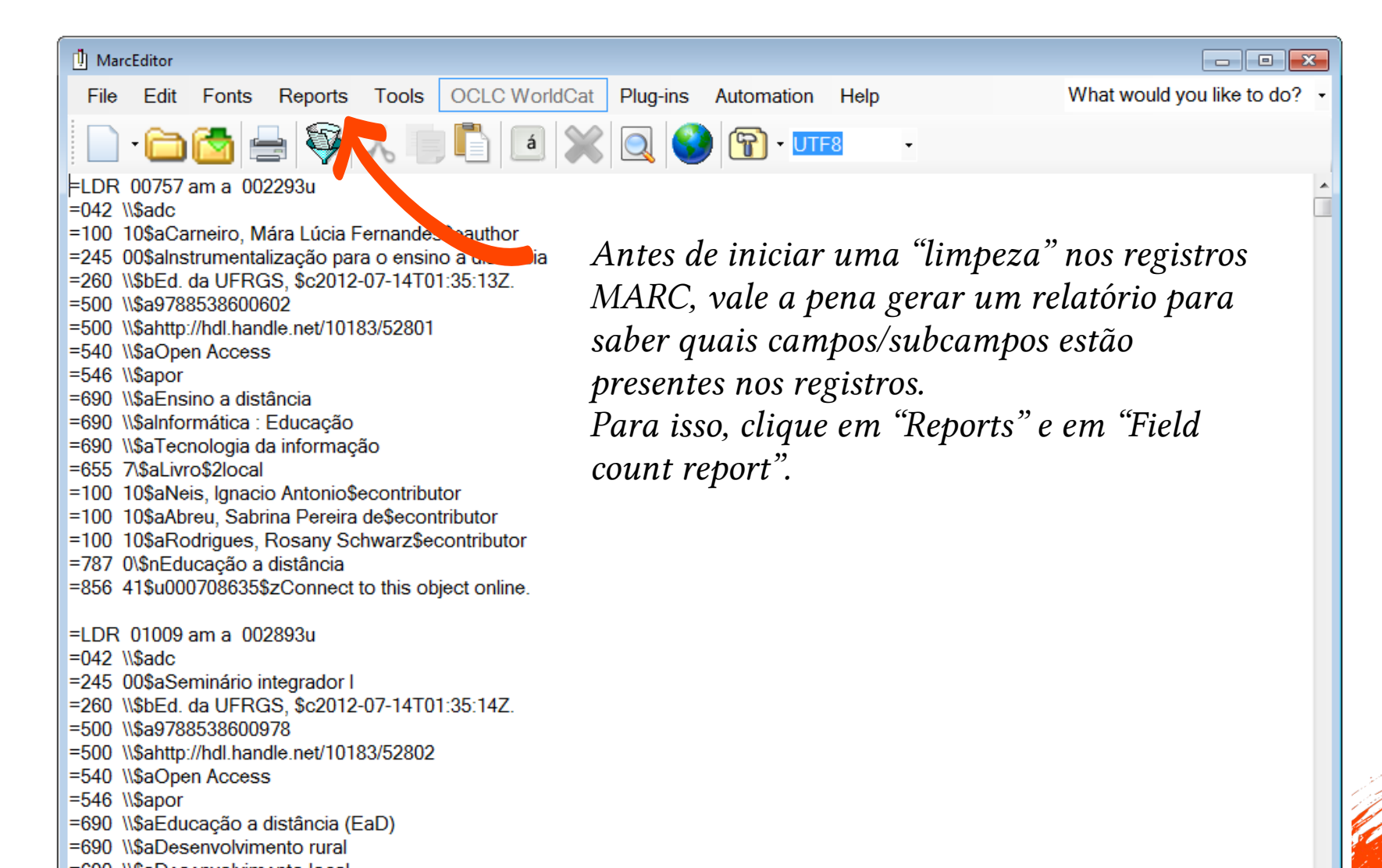

34 / 56

#### Gerar relatório de contagem de campos

| Field Count                                       | Editora da UFRGS                        | × S DSpace OAI-               | PMH Data Provider 🗙 🔇 Field Count Report |
|---------------------------------------------------|-----------------------------------------|-------------------------------|------------------------------------------|
| Field Count completed.                            | $\leftarrow$ $\rightarrow$ C $\odot$ Ar | quivo   C:/Users/Fabricio%20W | 7/Desktop/MarcEdit/relatorio.html        |
|                                                   | Field Count Report                      |                               |                                          |
| Field 000: 117 occurrences. Found in 117 records. | Field                                   | Subfield                      | In Records                               |
| Field 042: 117 occurrences. Found in 117 records. | 000                                     |                               | 117                                      |
| Field 100: 257 occurrences Found in 117 records   | 042                                     |                               | 117                                      |
| Field 245: 117 occurrences Found in 117 records   |                                         | a                             | 117                                      |
| Field 243. 117 occurrences. Found in 117 records. | 100                                     |                               | 117                                      |
| Field 246: 3 occurrences. Found in 3 records.     |                                         | e                             | 257                                      |
| Field 260: 117 occurrences. Found in 117 records. |                                         | a                             | 257                                      |
| Field 500: 260 occurrences. Found in 117 records. | 245                                     |                               | 117                                      |
| Field 520: 15 occurrences Found in 15 records     |                                         | a                             | 117                                      |
| Field 540: 117 occurrences - Found in 117 records | 246                                     |                               | 3                                        |
| Fleid 540. 117 Occurrences. Found in 117 fecords. |                                         | a                             | 3                                        |
|                                                   | 260                                     | 1                             | 117                                      |
|                                                   |                                         | D                             | 117                                      |
| Durand Obda                                       | 500                                     | C                             | 117                                      |
| Report Style                                      | 500                                     | a                             | 260                                      |
|                                                   | 520                                     | a                             | 15                                       |
| I at Dominited Report                             |                                         | a                             | 15                                       |
| © XMI Peport                                      | 540                                     |                               | 117                                      |
|                                                   |                                         | a                             | 117                                      |
| ITML Report                                       | 546                                     |                               | 117                                      |
|                                                   |                                         | a                             | 117                                      |
|                                                   | 655                                     |                               | 117                                      |
| Close Generate Report                             |                                         | 2                             | 117                                      |
| Ciose Cenerate Report                             |                                         | a                             | 117                                      |
|                                                   | 690                                     |                               | 117                                      |
|                                                   | ·                                       | a                             | 572                                      |
| $\mathbf{k}$                                      | 700                                     |                               | 21                                       |
|                                                   |                                         |                               | V. 17 / 33 / 30                          |

## Incluir, excluir, editar campos e subcampos

| 🖞 MarcEditor: editoraUfrgs.mrk                                                                                                    |     |                                                          |                                                                                                    |                                         |                         |                                                    |    |      |   |
|----------------------------------------------------------------------------------------------------|-----|----------------------------------------------------------|----------------------------------------------------------------------------------------------------|-----------------------------------------|-------------------------|----------------------------------------------------|----|------|---|
| File Edit Fonts Reports                                                                                                    | Тос | ols                                                      | OCLC WorldC                                                                                                    | at P                                    | lug-ins                 | Automatic                                          | on | Help |   |
| 🗋 • 🛅 📩 💱                                                                                                    |     | Ca                                                       | II Number Tools                                                                                                    | ;                                       | Ctrl                    | +Shift+T                                           |    | 8    | • |
| <ul> <li>LDR 00757 am a 002293u</li> <li>100 10\$aCarneiro, Mára Lúcia F</li> <li>245 00\$alnstrumentalização par</li> <li>260 \\\$bEd. da UFRGS, \$c2012-</li> <li>500 \\\$a9788538600602</li> <li>500 \\\$a9788538600602</li> <li>500 \\\$a0pen Access</li> <li>540 \\\$a0pen Access</li> <li>546 \\\$apor</li> <li>690 \\\$aEnsino a distância</li> <li>690 \\\$aTecnologia da informaçã</li> <li>655 7\\$aLivro\$2local</li> <li>100 10\$aNeis, Ignacio Antonio\$e</li> <li>100 10\$aRodrigues, Rosany Sc</li> </ul>                                                                                                    |     | Clu<br>Gee<br>Lin<br>Re<br>Tra<br>Z33<br>Re<br>Ed<br>As: | Istering Tools<br>Inerate Control N<br>ked Data Tools<br>cord Deduplicat<br>DA Helper<br>ansliterate<br>9.50/SRU Option<br>gular Expression<br>it Constant Data<br>signed Constant | Numbe<br>ion<br>ns<br>n Store<br>t Data | Ctrl<br>ers             | +Shift+T                                           |    |      |   |
| =787 0\\$nEducação a distância<br>=856 41\$u000708635\$zConnect t<br>=LDR 01009 am a 002893u<br>=245 00\$aSeminário integrador l                                                                                                    |     | As:<br>Val                                               | signed Tasks<br>idate MARC Re                                                                                                    | cords                                   |                         |                                                    | •  |      |   |
| =260 \\\$bEd. da UFRGS, \$c2012-<br>=500 \\\$a9788538600978<br>=500 \\\$ahttp://hdl.handle.net/1018<br>=540 \\@Open Access                                                                                                    |     | Ge<br>Mn                                                 | nerate MARC fr<br>emonic Format                                                                                                    | om UF<br>ting To                        | RL Ctrl-<br>ools        | +Shift+U                                           | ,  |      |   |
| =546 \\secor<br>=690 \\saboxectionsation a distância (E<br>=690 \\saboxectionsationsations |     | Add<br>Bui<br>Co<br>Edi<br>Edi<br>So                     | d/Delete Field<br>ild New Field<br>py Field<br>it Field Data<br>it Indicator Data<br>it Subfield Data<br>rt by                                                                     |                                         | Ctrl+<br>Ctrl+<br>Ctrl+ | F7<br>Shift+F1<br>Shift+F2<br>Shift+F3<br>F8<br>F9 | ,  |      |   |
|                                                                                                    |     | 5W                                                       | rap Field Data                                                                                                    |                                         |                         | FII                                                |    |      |   |

### Incluir/excluir campos em todos os registros

| MarcEdit.NET Batch Editing Tools |                                                                                                    | <b>—</b>                                                             |  |  |  |  |  |
|----------------------------------|----------------------------------------------------------------------------------------------------|----------------------------------------------------------------------|--|--|--|--|--|
| Add/Delete Field                 | Add/Delete Field Utility Field: Field Data:                                                                                                    |                                                                      |  |  |  |  |  |
| Copy Field Data                  | 042                                                                                                    | Delete Field                                                         |  |  |  |  |  |
| Edit Fields                      | Find What:<br><u>Copy Add Task</u> <u>Copy Delete Task</u>                                                                                                    | Add Field                                                            |  |  |  |  |  |
| Edit Indicators                  | General Options     Image: Match case                                                                                                    | Close                                                                |  |  |  |  |  |
| Edit Subfield Data               | <ul> <li>Use Regular Expression</li> <li>Process batch operation</li> </ul>                                                                                                    | Para remover um                                                      |  |  |  |  |  |
| <u>Swap Fields</u>               | Add Field Options         Insert before         Insert last         Add field only if not present         Add field only if not a duplicate         Add Field If Present/NOT Present | campo, digite o<br>número do campo<br>e clique em<br>"Delete field". |  |  |  |  |  |
|                                  | Delete Field Options           Remove Duplicate Data           Remove by field position           Remove if field data does not match                                                |                                                                      |  |  |  |  |  |

56

#### Alterar o conteúdo de alguns subcampos

| 🙀 MarcEdit.NET Batch Editing Tools |                                                                                                    | 83   |
|------------------------------------|----------------------------------------------------------------------------------------------------|------|
| Add/Delete Field                   | Edit Subfield Utility                                                                                                    |      |
| Copy Field Data                    | Field:   Subfield:   Field Data:     300   a   p                                                                                                    |      |
| Edit Fields                        | Remove Text                                                                                                    |      |
| Edit Indicators                    | Replace with: Close                                                                                                    |      |
| Edit Subfield Data                 | Copy Replace Text Task Copy Remove Text Tast                                                                                                    |      |
| <u>Swap Fields</u>                 | <ul> <li>Search Options:</li> <li>New subfield only</li> <li>Add subfield if not pre</li> <li>Delete Subfield</li> <li>Delete Duplicate Subfield</li> <li>Delete with Invalid UT</li> </ul> Para substituir o conteúdo de um subcampo: <ul> <li>preencha o campo (field) e o subcampo (subfie)</li> <li>preencha o dado atual (field data)</li> <li>preencha o dado que deseja obter (replace with clique em "Replace text".</li> </ul> | hld) |

#### Atividade 3: Coletar registros via Z39.50

- 1) Cadastrar um servidor Z39.50:
  - a) http://irspy.indexdata.com/find.html
- 2) Coletar os registros das obras de determinado autor ou assunto.
- 3) Realizar limpeza/adequação dos dados (edição, inclusão, remoção) em lote.
- 4) Salvar o arquivo com os registros MARC 21 deixando-o pronto para importação em um sistema de gerenciamento de bibliotecas (.mrc).

#### Servidores Z39.50

- Acesse http://irspy.indexdata.com/find.html e busque por servidores Z39.50.
- Alguns servidores disponíveis no Brasil:

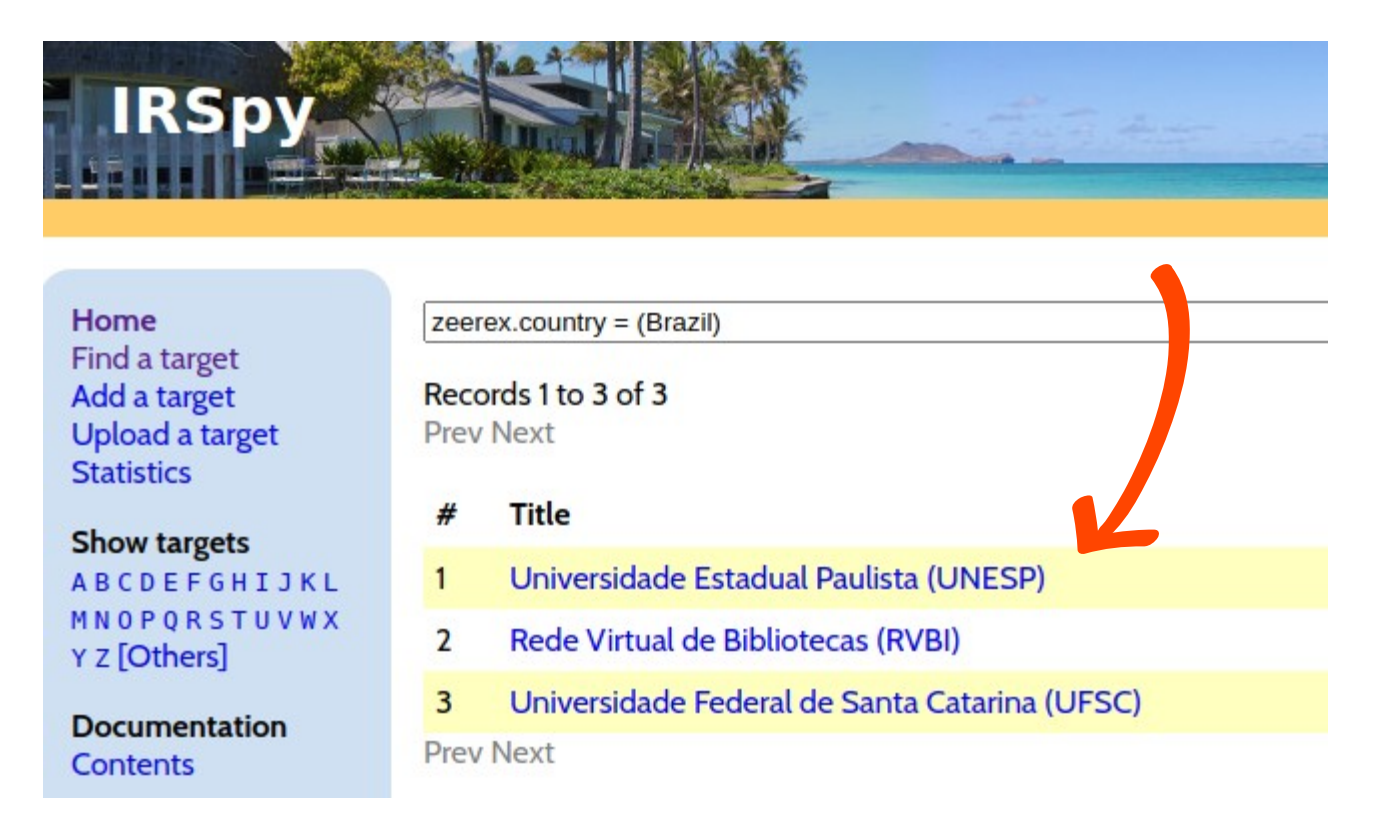

| Cadastra    | r o servidor                                                                                                    | no MarcEdit         | MarcEdit Z39.50/SRU Client          Actions         Find Z39.50/SRU Servers         Add New Z39.50 Server         Add New SRU Server         Manage Databases         Preferences |            |
|-------------|----------------------------------------------------------------------------------------------------|---------------------|----------------------------------------------------------------------------------------------------|------------|
| Quick Links | The image of the image of the i | Karvest OAI Records | Batch Search Options Select Database Edit Settings Records per page 50 Results                                                                                                    | □ R<br>☑ C |
| MarcEditor  | MARC SQL Explorer                                                                                                    | Z39.50/SRU Client   | Position       Main Entry                                                                                                    | Data       |

|                            |                                        | Database Properties                                                  |  |  |  |
|----------------------------|----------------------------------------|----------------------------------------------------------------------|--|--|--|
| Cadasti                    | rar o servidor no MarcEdit             | Z39.50 Database Settings:<br>Database Properties Advanced Properties |  |  |  |
| Cudubti                    |                                        | Name:                                                                |  |  |  |
|                            |                                        | UNESP                                                                |  |  |  |
| Universida                 | ade Estadual Paulista (UNESP) 🛛        | Host:                                                                |  |  |  |
|                            |                                        | unesp.alma.exlibrisgroup.com                                         |  |  |  |
| Name                       | Universidade Estadual Paulista (UNESP) | Database:                                                            |  |  |  |
| Country                    | Brazil                                 | 55UNESP_INST                                                         |  |  |  |
| Last Checked               | 2021-05-10T00:08:29                    | Port:                                                                |  |  |  |
| Protocol                   | Z39.50                                 | 1921                                                                 |  |  |  |
| Host                       | unesp.alma.exlibrisgroup.com           | Syntax:                                                              |  |  |  |
| Port                       | 1921                                   | MARC21 -                                                             |  |  |  |
| Database Name              | 55unesp_inst                           | Username:                                                            |  |  |  |
| Access Name<br>(Unique DB) | irspy-1322                             | Password:                                                            |  |  |  |
| Type of Library            | Academic                               |                                                                      |  |  |  |
| Proxy (if needed)          |                                        | Override pause (6 sc.s.)                                             |  |  |  |
| Server ID                  | 81                                     | Show Database                                                        |  |  |  |
| Server Name                | Aleph Server/GFS/YAZ                   |                                                                      |  |  |  |
| Server Version             | ALEPH 20/1.1.1/2.1.32                  |                                                                      |  |  |  |
| Description                |                                        | Save Delete Close                                                    |  |  |  |
|                            |                                        |                                                                      |  |  |  |

\_\_\_\_

11 1 11 11

#### Após o cadastro, selecione o servidor para a pesquisa

| MarcEdit Z39.50/SRU Client |          |                                   |        |        |
|----------------------------|----------|-----------------------------------|--------|--------|
| Actions                    |          |                                   |        |        |
| Query Database:            |          |                                   |        |        |
| Search:                    |          |                                   |        |        |
| Title                      |          | ▼ Search                          |        |        |
| <b></b>                    |          |                                   | I      |        |
|                            | MarcEdit | Z39.50/SRU Client                 |        |        |
| Batch Search               | Action   | S                                 |        |        |
| Options                    |          |                                   |        |        |
| Select Database            | Selec    | t Database:                       |        |        |
| Edit Settings              | ID       | Name                              | Туре   | Select |
| Records per page           | 1        | U.S. Library of Congress (MARC-8) | Z39.50 | 001001 |
|                            | 2        | U.S. Library of Congress (UTF-8)  | Z39.50 |        |
| 50                         | 3        | OCLC Cataloging Service           | Z39.50 |        |
|                            | 6        | UNESP                             | Z39.50 |        |
| Describe                   |          |                                   |        | Close  |
| Results                    |          |                                   |        |        |
|                            |          |                                   |        |        |
| Position Main Entry        |          |                                   |        |        |
| resident main Entry        |          |                                   |        |        |
|                            | -        |                                   |        |        |
|                            | -        |                                   |        |        |
|                            | -        |                                   |        |        |

#### Pesquisa Z39.50

| ctions                                                                           |                                                                                                    |                                                                                                    |   |
|----------------------------------------------------------------------------------|----------------------------------------------------------------------------------------------------|----------------------------------------------------------------------------------------------------|---|
| uery Data<br>UNESP<br>earch:<br>.uthor                                           | base:<br>Tolkien                                                                                                    | Search                                                                                                    |   |
| Options<br>Select Da                                                             | tabase                                                                                                    | Retrieve Unicode                                                                                                    | Θ |
| Edit Settir<br>Records                                                           | ngs<br>per page                                                                                                    |                                                                                                    |   |
| Edit Settir<br>Records                                                           | ngs<br>per page                                                                                                    | Convert to MARC if Possible                                                                                                    |   |
| Edit Settir<br>Records<br>50<br>Results                                          | ngs<br>per page                                                                                                    | Convert to MARC if Possible                                                                                                    |   |
| Edit Settir<br>Records<br>50<br>Results<br>38 were re                            | ngs<br>per page<br>trieved.<br>Main Entry                                                                                                    | Convert to MARC if Possible                                                                                                    |   |
| Edit Settir<br>Records<br>50<br>Results<br>38 were re<br>Position                | ngs<br>per page<br>trieved.<br>Main Entry<br>O senhor dos anéis /\$o I, R, R, Tolkion : t                                                                                                    | Convert to MARC if Possible  Database UNESD                                                                                                    |   |
| Edit Settir<br>Records<br>50<br>Results<br>38 were re<br>Position<br>6<br>7      | ngs<br>per page<br>trieved.<br>Main Entry<br>O senhor dos anéis /\$cJ. R. R. Tolkien ; t<br>O senhor dos anéis /\$cJ. R. R. Tolkien ; t                                                                                                   | Convert to MARC if Possible  Database UNESP UNESP UNESD                                                                                                    |   |
| Edit Settir<br>Records<br>50<br>Results<br>38 were re<br>Position<br>6<br>7      | ngs<br>per page<br>trieved.<br>Main Entry<br>O senhor dos anéis /\$cJ. R. R. Tolkien ; t<br>O senhor dos anéis /\$cJ. R. R. Tolkien ; t<br>O senhor dos anéis /\$cJ. R. R. Tolkien ; t                                                    | Convert to MARC if Possible  Database UNESP UNESP UNESP UNESP UNESP UNESP UNESP                                                                                                    |   |
| Edit Settir<br>Records<br>50<br>Results<br>38 were re<br>Position<br>6<br>7<br>8 | ngs<br>per page<br>trieved.<br>Main Entry<br>O senhor dos anéis /\$cJ. R. R. Tolkien ; t<br>O senhor dos anéis /\$cJ. R. R. Tolkien ; t<br>O Silmarillion /\$cJ. R. R. Tolkien ; organiz<br>O Silmarillion /\$cJ. R. R. Tolkien ; organiz | Convert to MARC if Possible Convert to MARC if Possible C |   |

44 / 56

#### Pesquisa Z39.50

| Position | Main En           | itry            |                             | Database | A        |
|----------|-------------------|-----------------|-----------------------------|----------|----------|
| 6        | O senho           | or dos anéis 👩  | J. R. R. Tolkien ; t        | UNESP    |          |
| 7<br>8   | O serbo<br>O Sili | View Selected R | L D D Tolkion + t<br>Record |          |          |
| 9        | O Sili            | Download Selec  | cted Items C                | Ctrl+B   |          |
| 10       | O LLabe           | ж./е. Г. П. Т.  | المتقصيل معتاد              | UNEOD    | <b>T</b> |

#### Atividade 4: Coletar registros via OAI-PMH

- 1) Localizar um provedor de dados que use o OAI-PMH (Dspace, OJS/SEER, OMP, etc.)
- 2) Identificar os dados do provedor e de um conjunto de registros (*set*).
  - a) https://lume.ufrgs.br/
  - b) https://lume.ufrgs.br/oai/request
  - c) Set: Editora da UFRGS: *com\_10183\_182637*
- 3) Coletar os registros do conjunto.
- 4) Realizar limpeza/adequação dos dados (edição, inclusão, remoção) em lote.
- 5) Salvar o arquivo com os registros MARC 21 deixando-o pronto para importação em um sistema de gerenciamento de bibliotecas (.mrc).

#### **OAI-PMH**

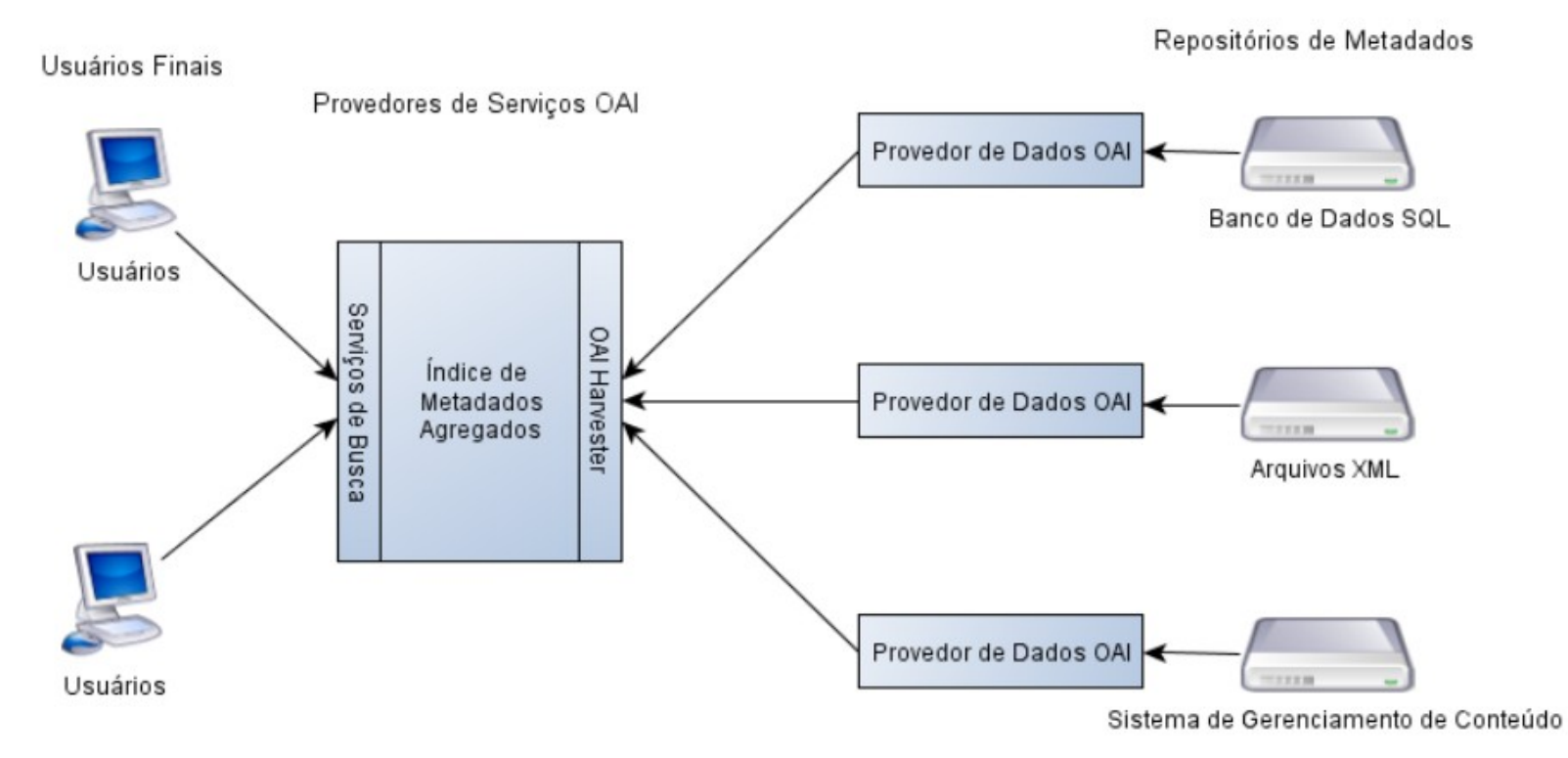

#### Figura 1: Arquitetura de informação OAI

Fonte: Martins e Ferreira (2012, p. 435)

### Provedores de dados OAI-PMH

- DSpace: acrescente /oai/request ao final do URL:
  - https://lume.ufrgs.br/oai/request
  - https://repositorio.unesp.br/oai/request
- Revistas com o OJS/SEER: acrescente /oai ao final do URL:
  - https://periodicos.ufsc.br/index.php/cbsm/oai
- Portais/editoras com OMP: acrescente **/oai** ao final do URL:
  - https://livros.unb.br/index.php/portal/oai
  - http://www.livrosabertos.sibi.usp.br/portaldelivrosUSP/oai

\* Configuração padrão. Podem ocorrer variações entre versões e instalações.

| Coleta C                     | DAI-PMH no        | o MarcEdit                | 0 | Metadata I |
|------------------------------|-------------------|---------------------------|---|------------|
|                              |                   |                           |   | Harvest    |
| MarcEdit 7.3.11 By Terry Ree | se                |                           |   | Home       |
| Tools Plug-ins Help          | þ                 | What would you like to do |   | S          |
| need help with?              |                   |                           |   | S          |
|                              |                   |                           |   |            |
| MARC Tools                   | Delimited Text    | Harvest OAI Records       |   |            |
|                              |                   | Q                         |   |            |
| MarcEditor                   | MARC SQL Explorer | Z39.50/SRU Client         |   |            |
|                              |                   |                           |   |            |
|                              |                   |                           |   |            |

| 9 | Metadata H | Harvester   |            |          |            |       |        |
|---|------------|-------------|------------|----------|------------|-------|--------|
|   | Harvest    | OAI Data    |            |          |            |       |        |
|   | Home       | Advanced    | Settings   |          |            |       |        |
|   | S          | erver Addre | SS:        |          | 1          |       |        |
|   |            | at Name:    | ungs.bh/oa |          |            |       |        |
|   |            | om 10183    | 182637     |          |            |       |        |
|   |            |             | _102007    |          |            |       |        |
|   |            | etadata Typ | pe:        |          |            |       |        |
|   |            | Jublin Core |            | •        |            |       |        |
|   | C          | rosswalk P  | ath:       |          |            |       |        |
|   | C          | :\Program   | Files\Marc | Edit 7\x | slt\OAIDCt | OMARC | XML.xs |
|   | S          | tart:       | End:       |          |            |       |        |
|   |            | Use Syste   | em Proxy   |          |            |       |        |
|   |            |             | ОК         |          | Sav        | e     |        |
|   |            |             |            | 1 M      | 0.1        |       |        |
|   |            |             |            |          |            |       |        |

O MarcEdit é apenas uma ferramenta...

- Conheça o seu sistema
- Formule questionamentos: para quê todos aqueles dados dos registros MARC podem servir?
- Combine ferramentas: Excel/LibreOffice Calc, Notepad++, OpenRefine, etc.
- Seja criativo!

#### Explore as ferramentas sem medo! O computador não vai explodir!

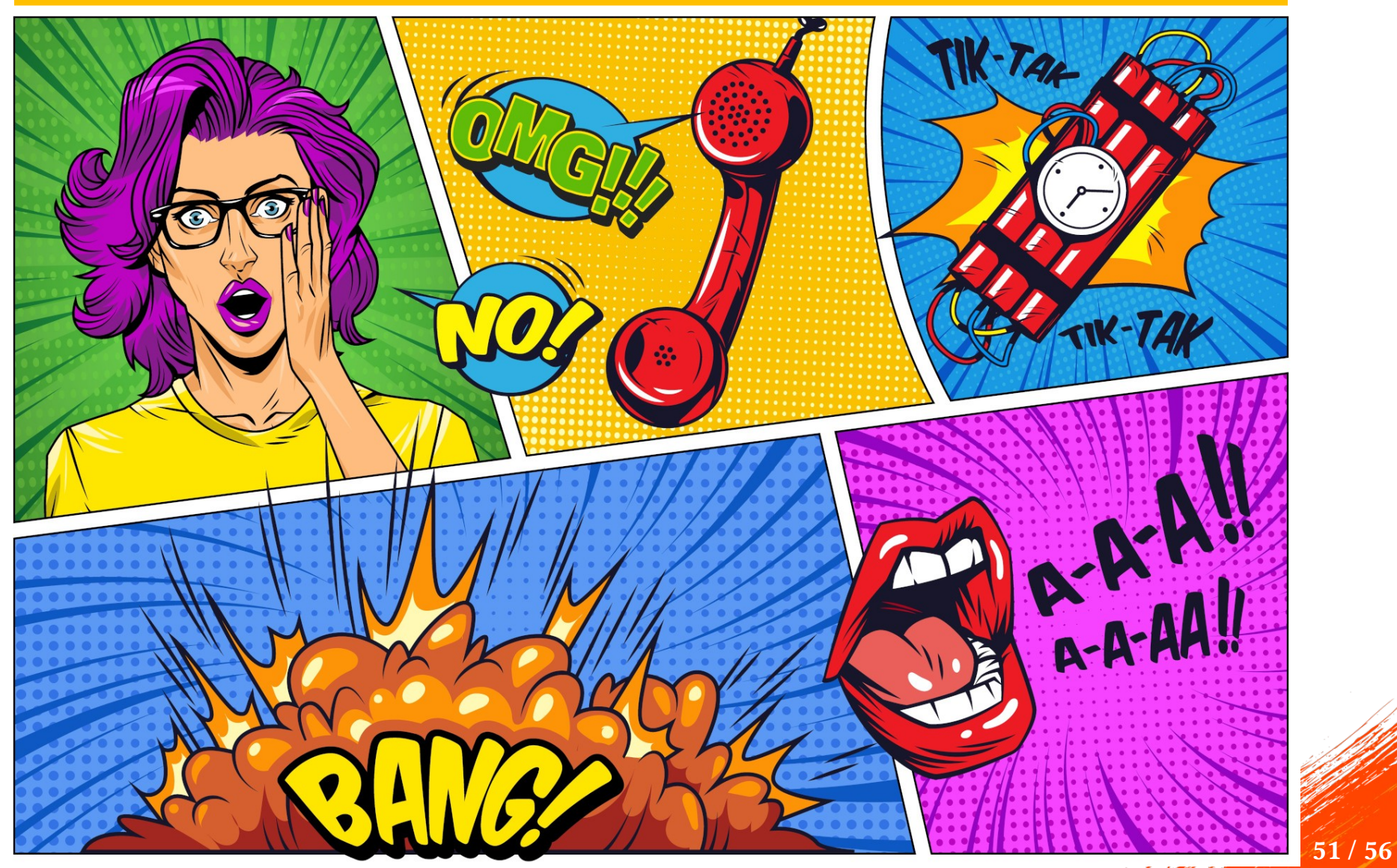

Fonte: https://www.freepik.com/free-vector/comic-bright-strips-with-explosive-halftone-rays\_7997876.htm

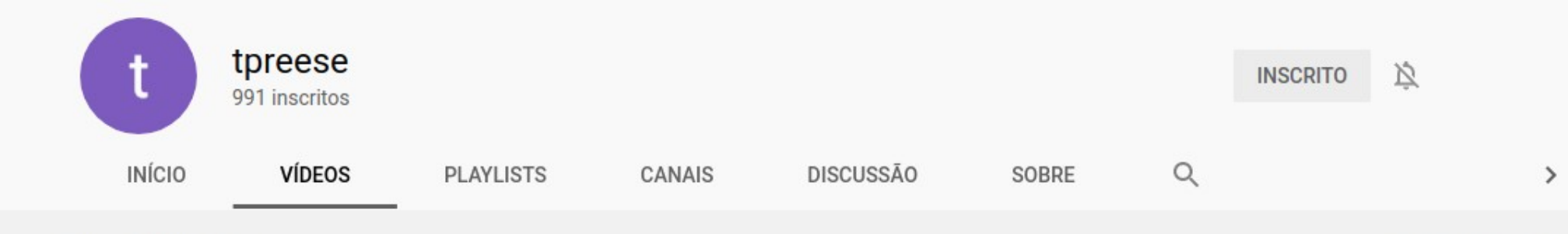

#### Envios REPRODUZIR TODOS

#### **ORDENAR POR**

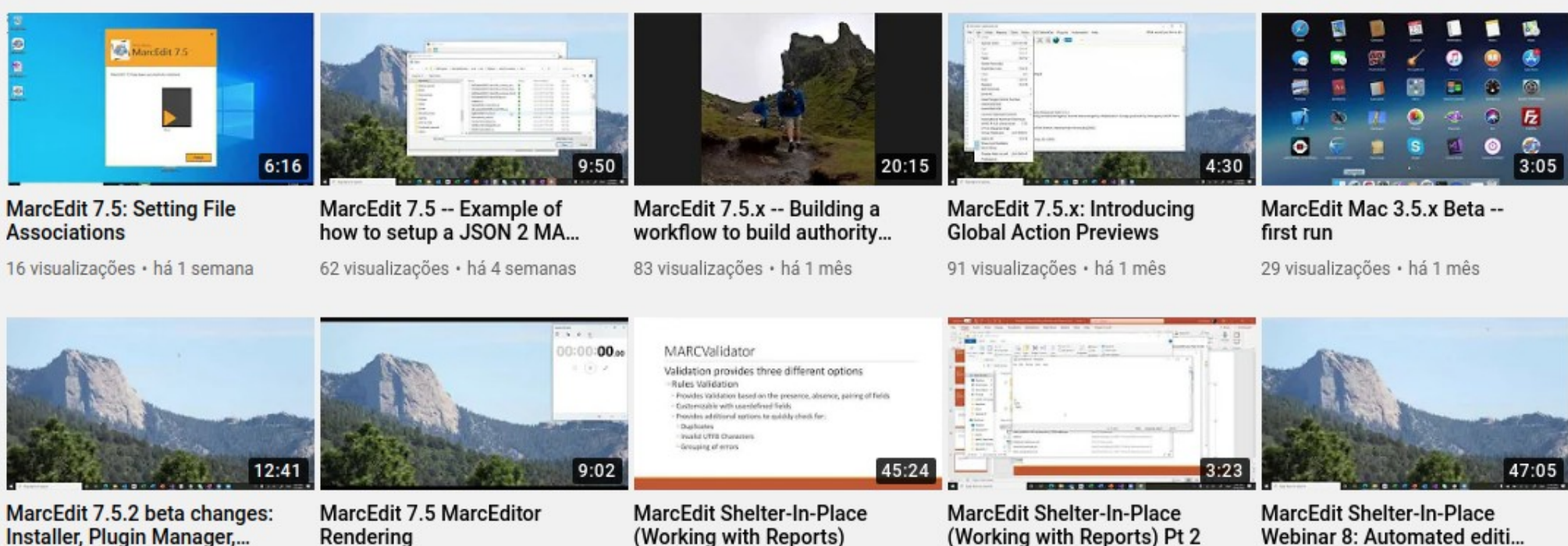

82 visualizações · há 2 meses

63 visualizações · há 3 meses

205 visualizações · há 7 meses

(Working with Reports) Pt 2

62 visualizações · há 7 meses

228 visualizações · há 11 meses Logondoo

*youtube.com/user/tpreese* 

#### Guias, tutoriais, etc.

- https://fabricioassumpcao.com/2020/09/transformando-uma-planilha-em-registros-marc.html
- https://fabricioassumpcao.com/2020/09/transformando-registros-marc-em-uma-planilha.html
- https://guides.library.illinois.edu/MarcEdit

# **ILLINOIS** LIBRARY

University Library / LibGuides / MarcEdit / Home

#### MarcEdit

An introduction to the MARC record editing software MarcEdit

| Home                      |   |
|---------------------------|---|
| Document Conversion       | • |
| Working With MARC Records | • |
| Automating Tasks          | • |
| Harvesting Records        | • |
| MarcEdit Online Resources |   |
|                           |   |

#### About

This LibGuide attempts to document the features of MarcEdit, which was developed by editing, and creation of MARC records. This LibGuide was adapted from a standalone c original document has been preserved in this LibGuide, it is also available in PDF form and this LibGuide were written with the idea that it would be consulted on an as-needec many processes may be repeated within the same page or across the LibGuide as a wl understand the entire process of implementing a function within MarcEdit without havin begin. There are also screenshots that are repeated throughout, which may provide a fasteps they may already be familiar with.

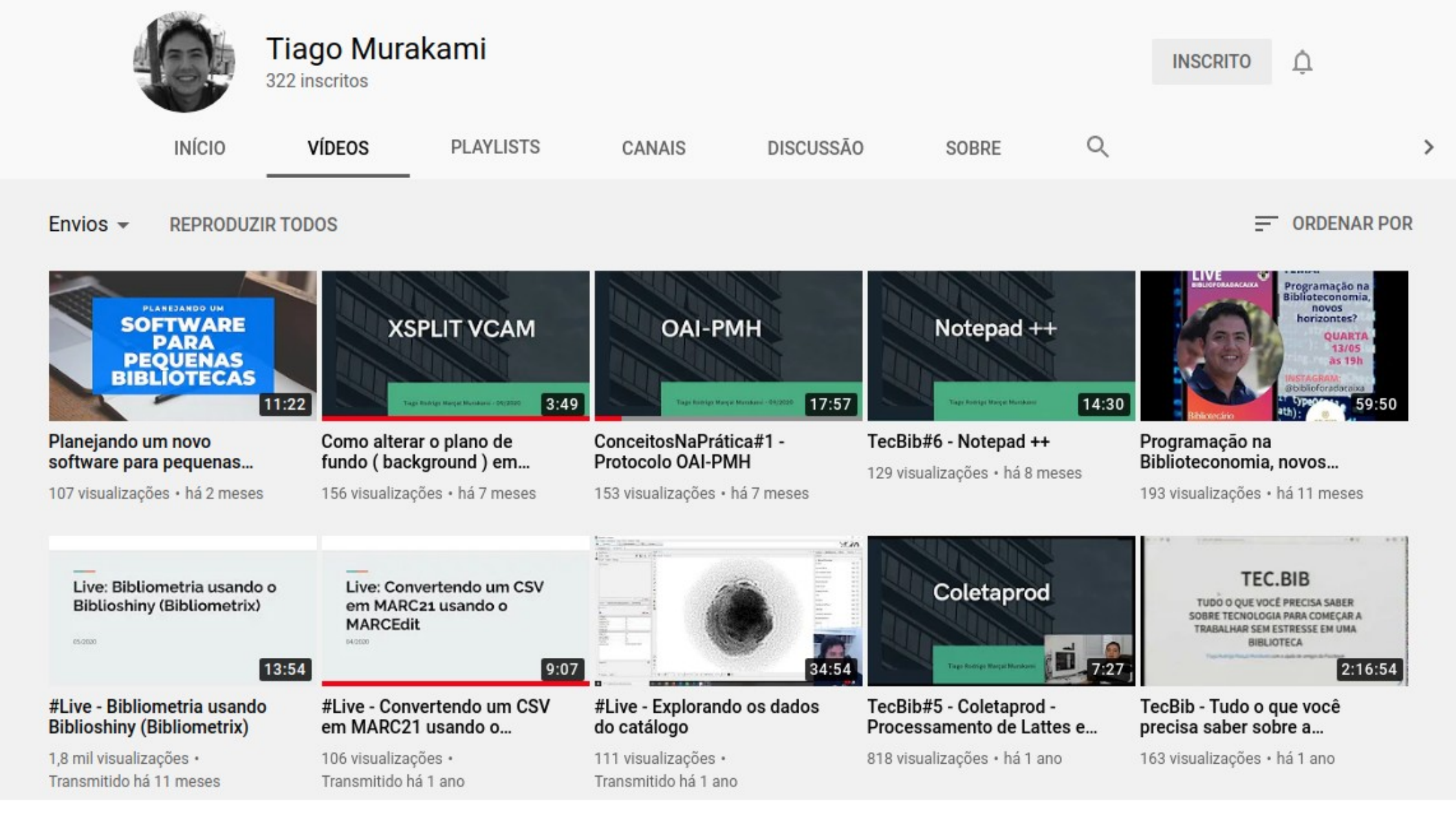

youtube.com/c/TiagoMurakami

## Algumas leituras

- ASSUMPÇÃO, F. S. Conversão de registros em XML para MARC 21: um modelo baseado em folhas de estilo XSLT. 135 f. Dissertação (Mestrado em Ciência da Informação) – Faculdade de Filosofia e Ciências, Universidade Estadual Paulista, Marília, 2013. Cap. 2 e 3. Disponível em: http://hdl.handle.net/11449/93658. Acesso em: 10 maio 2021.
- MARTINS, D. L.; FERREIRA, S. M. S. P. Protocolo OAI-PMH e sistemas federados de informação. Liinc em revista, v. 8, n. 2, 2012. Disponível em: https://doi.org/10.18617/liinc.v8i2.479. Acesso em: 13 maio 2021.
- MOREIRA, W.; RIBEIRO, T. Introdução ao uso dos protocolos SRU/SRW: ferramentas para a catalogação cooperativa. Perspectivas em Ciência da Informação, v. 13, n. 3, p. 167-182, 2008. Disponível em: http://portaldeperiodicos.eci.ufmg.br/index.php/pci/article/view/156. Acesso em: 13 maio 2021.
- ROSETTO, M. Uso do protocolo z39.50 para recuperação de informação em redes eletrônicas. Ciência da Informação, v. 26, n. 2, 1997. Disponível em: http://revista.ibict.br/ciinf/article/view/698. Acesso em: 13 maio 2021.

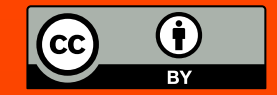

# **Obrigado!**

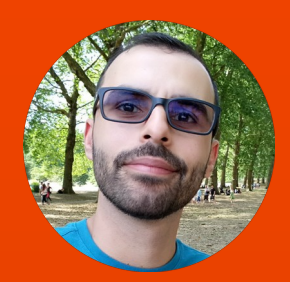

**Fabrício Silva Assumpção** Biblioteca Universitária / UFSC fabricio.assumpcao@ufsc.br / fabricioassumpcao.com 13 de maio de 2021 https://www.youtube.com/watch?v=NlSslJmEB-Q